## SQA-Vp NEW TECHNOLOGY

#### in the Pig Industry

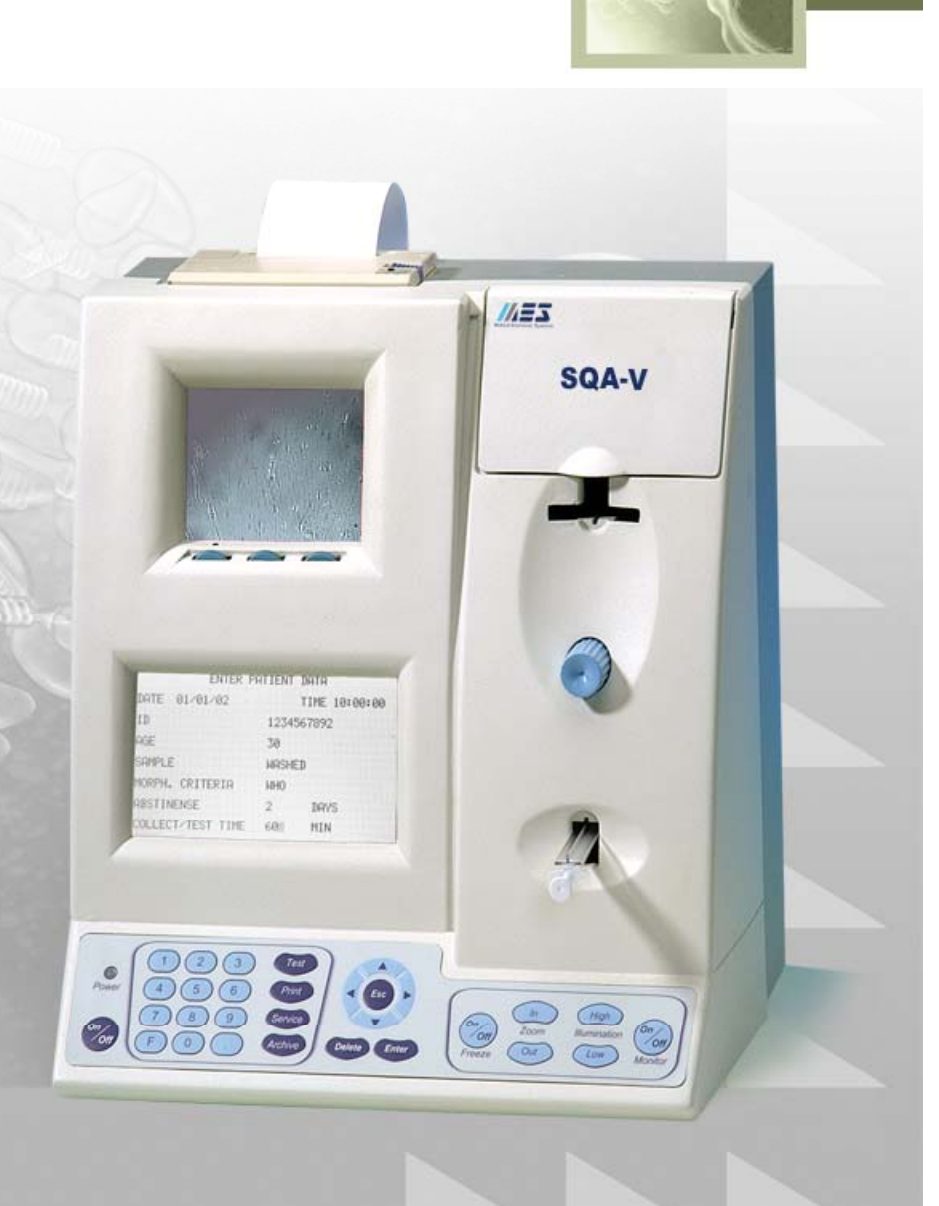

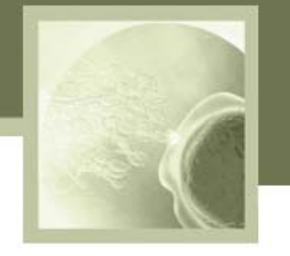

#### P-Sperm Data Management Software for the SQA-Vp

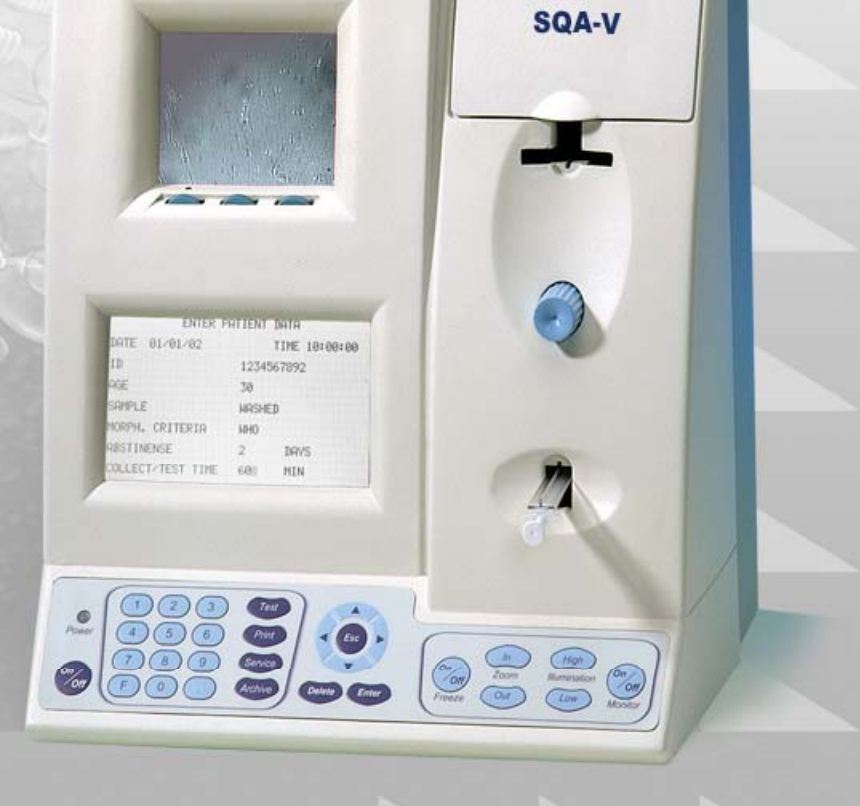

- 200-

///ES

#### **P-Sperm Software**

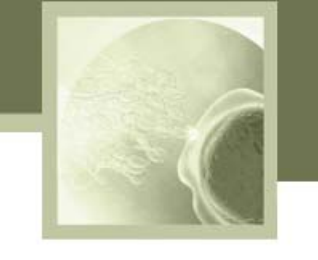

P-Sperm is the data management software that works together with the SQA-Vp to:

- Store and sort test results on the PC for analysis, graphing, etc.
- Provide documentation of the entire testing, dosing and storage cycle.
- View sperm samples on the PC monitor.
- Capture and store video clips and images.
- Set-up SQA-Vb system defaults
- Secure information (password protected).

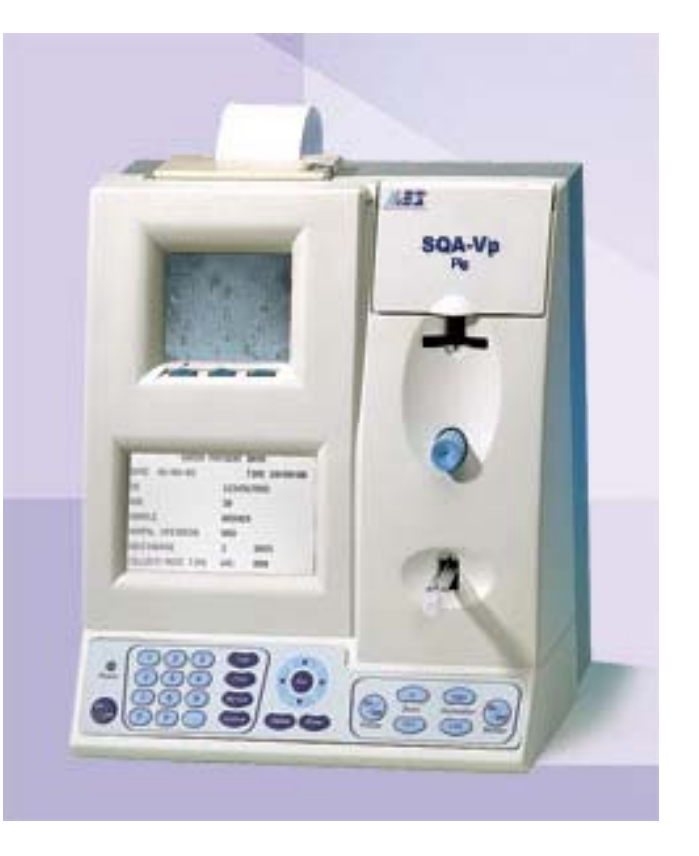

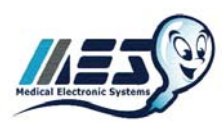

#### **P-Sperm Software**

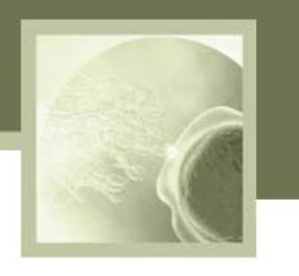

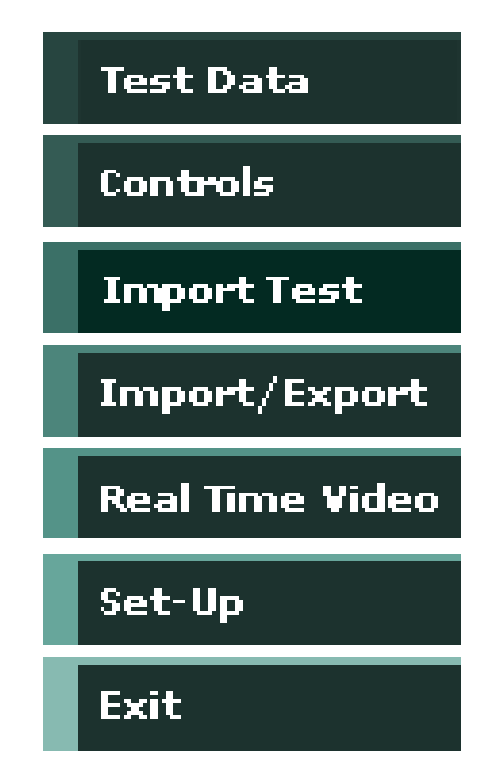

# **B-Sperm navigation is easy. To access various menus and options:**

- Click on one of seven navigation buttons that are always available in the left margin of the screen.
- Note the sub-menu buttons across the top of the P-Sperm screen that display additional options to run reports, export data, etc.

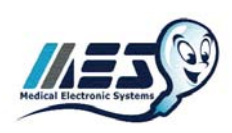

#### **P-Sperm Software**

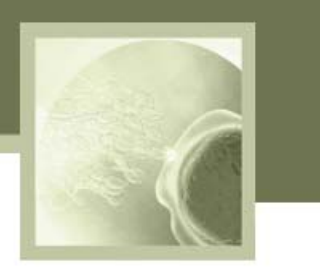

#### A variety of icons guide the user through the P-Sperm features and options:

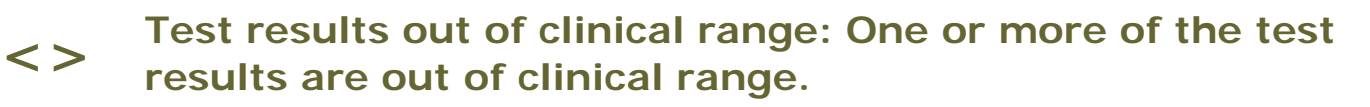

Dosing mismatch: The selected dosing requirements cannot be implemented. This can happen when:

- The set-up values have been entered incorrectly
- The semen sample is of low quality

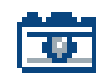

ļ

Picture indicator: A picture has been attached to the test results.

|   | _ |
|---|---|
| 9 |   |

Video Indicator: A video clip has been attached to the test results.

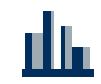

Graphs: Test results can be graphed by clicking on the icon and selecting the parameter to be graphed.

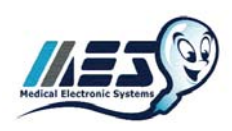

#### **Entry Screen**

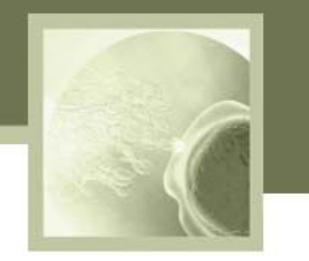

#### **Enter P-Sperm using:**

- Password: fertility
- Click: OK

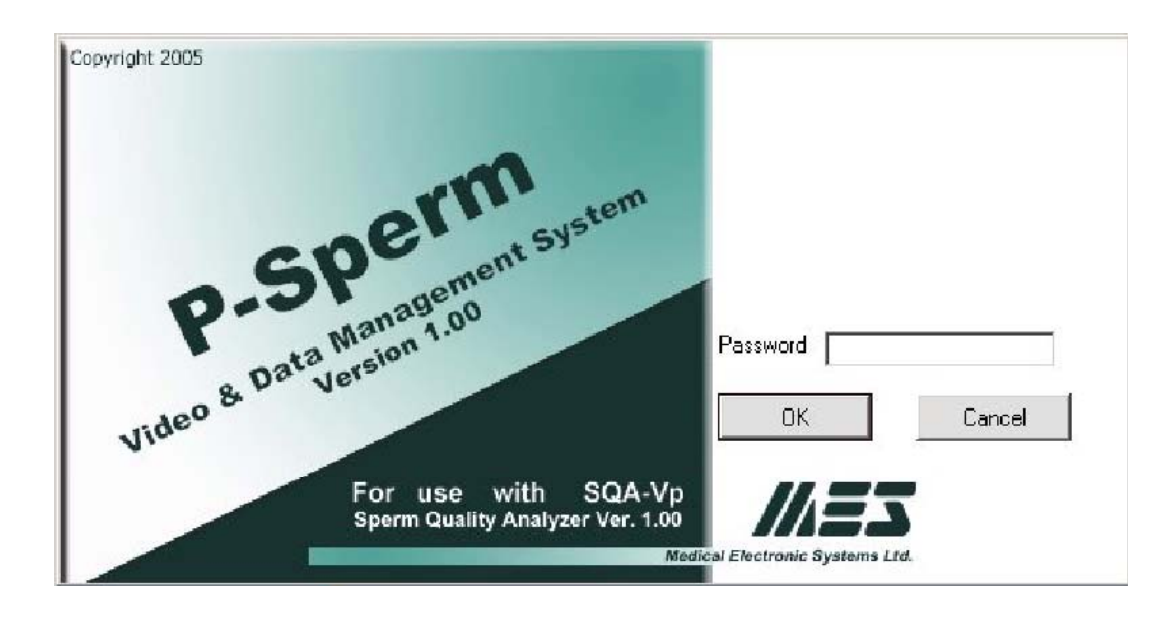

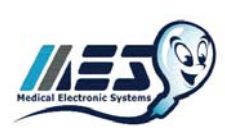

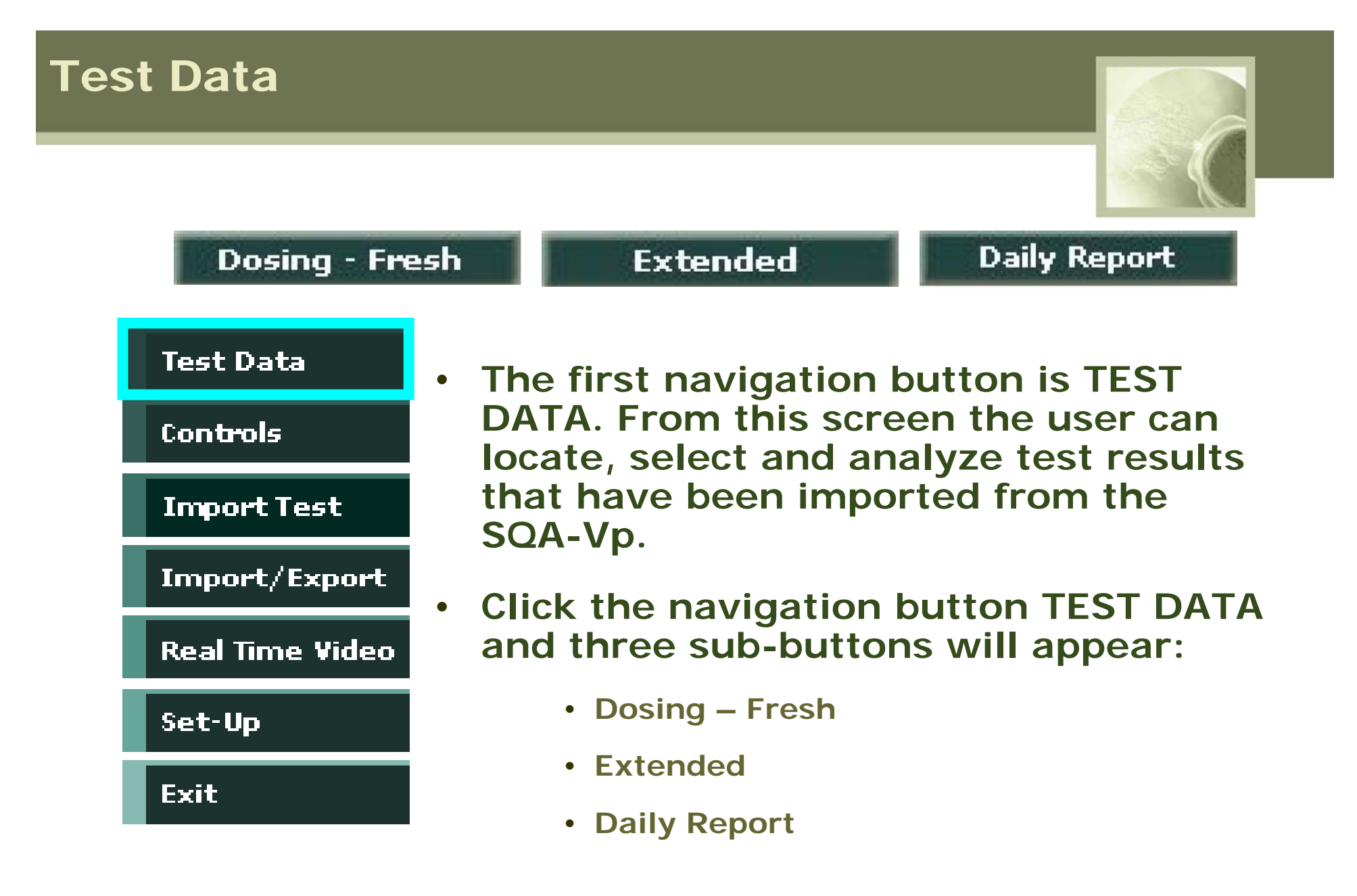

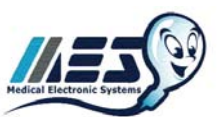

#### **Overview of P-Sperm**

 There are two basic sub-menus in P-Sperm that display test results imported from the SQA-Vp:

**Dosing-Fresh & Extended** 

• From these two sub-menus, the following features can be activated:

| Features                                    | Dosing-<br>Fresh | Extended |
|---------------------------------------------|------------------|----------|
| Dosing Set-Up; dosing on-line               | X                |          |
| Import tests from the SQA-Vp                | X                | X        |
| Sort, Hide, Freeze Columns, View All        | X                | X        |
| Run Graphs of individual boar test results  | X                | X        |
| Capture images, Export data and run reports | X                | X        |

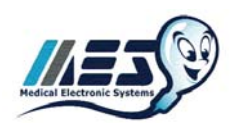

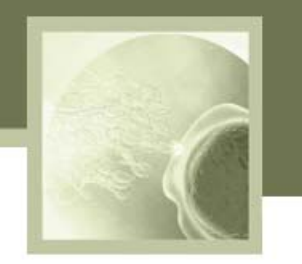

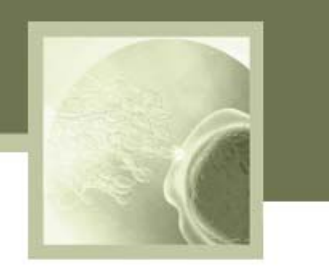

#### **DOSING-FRESH - Select this button to:**

- View the test data from the DOSING mode of the SQA-Vp
- Activate the dosing feature and determine how to divide up a sample by total, motile or morphologically normal sperm in a dose
- Activate the EXPORT TEST feature
- Evaluate test results and run reports, graphs, view attached clips, etc.

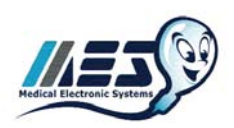

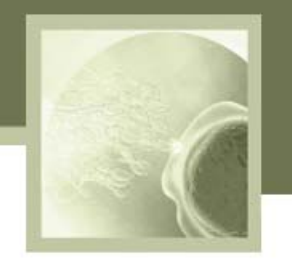

| Parameter                        | Value                   |
|----------------------------------|-------------------------|
| Sperm Concentration              | Millions per milliliter |
| Motile Sperm Concentration (MSC) | Millions per milliliter |
| Motility                         | %                       |
| Motility Grading                 | [0-5]                   |
| Morphology                       | %                       |
| Sperm #                          | Billions per ejaculate  |
| Motile Sperm #                   | Billions per ejaculate  |

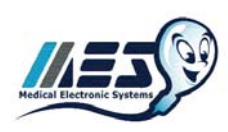

#### **Dosing-Fresh Screen**

Dosing - Fresh

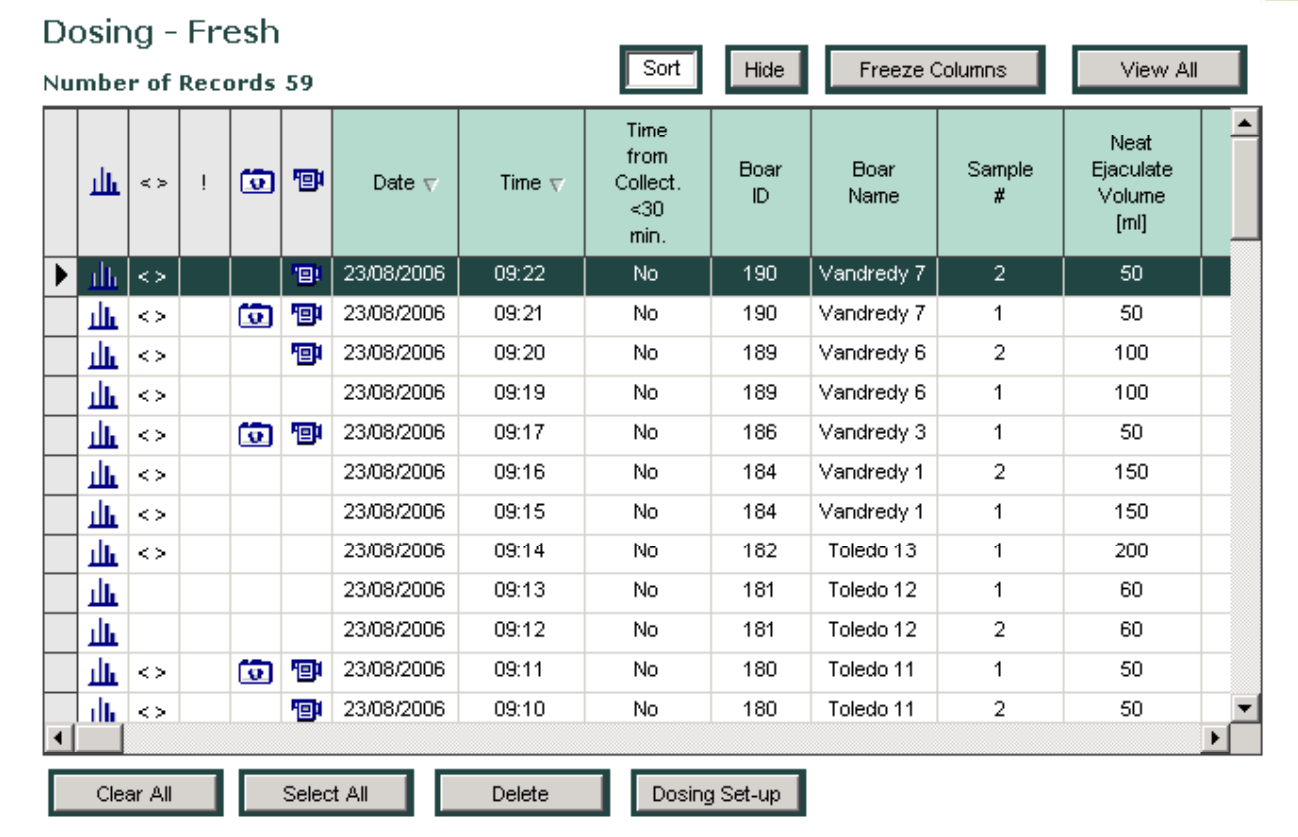

- Select: Test Data > Dosing-Fresh and the table above will be displayed
- Click on the navigation buttons and icons to run a variety of features

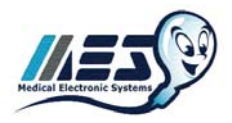

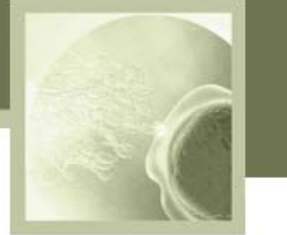

#### **Dosing Calculation**

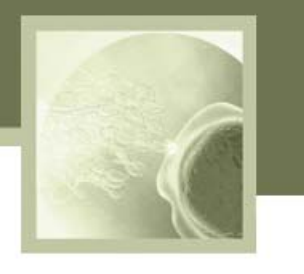

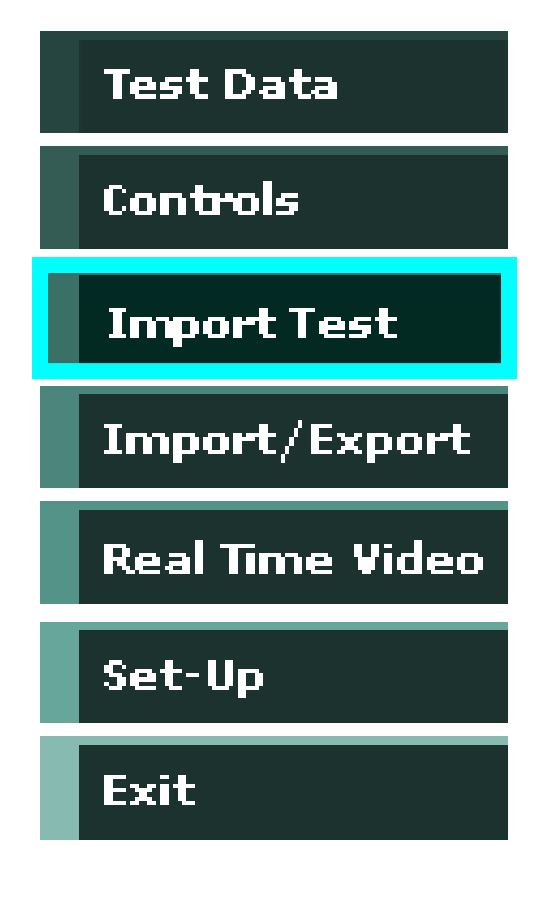

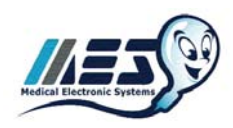

There are two ways to perform dosing calculations:

- From the SQA-Vp after running a test
  - Activate the Test Data > Dosing-Fresh screen in P-Sperm
  - Click the IMPORT TEST button when prompted by the SQA-Vp on-screen instructions
  - The test results will automatically populate the Dosing Set-up screen will be activated
- From P-Sperm after importing data from the SQA-Vp
  - Highlight the desired record from the Test Data > Dosing-Fresh spreadsheet
  - Click the DOSING SET-UP button

#### **Dosing Set-up Screen**

| Dosing Set-up                                                                               |                                                      |  |  |  |  |  |
|---------------------------------------------------------------------------------------------|------------------------------------------------------|--|--|--|--|--|
| Boar ID 190                                                                                 | Boar Name Vandredy 7                                 |  |  |  |  |  |
| Location Lahav                                                                              | Date 23/08/2006 09:22                                |  |  |  |  |  |
| Neat Ejaculate Volume [ml] 50                                                               | Primary Extender Volume [ml] 60                      |  |  |  |  |  |
| Sperm Conc. [M/ml] 1003                                                                     | MSC [M/ml] 906.2                                     |  |  |  |  |  |
| Motility [%]                                                                                | Motility Grading [0-5]                               |  |  |  |  |  |
| Morphology [%] - Automated 87.6 Morphology [%] - Manual Optional                            |                                                      |  |  |  |  |  |
| Dosing Method Motile Sperm                                                                  | Dose Volume [ml]     80                              |  |  |  |  |  |
| Target # Sperm [Bil/Dose]                                                                   | Motility Cutoff [%] Motility Grade Cutoff [0-5] 70 3 |  |  |  |  |  |
|                                                                                             | Calculate                                            |  |  |  |  |  |
| Extender Volume [ml]     Total Volume [ml]     Number of Doses [#]       851     961     12 |                                                      |  |  |  |  |  |
| Motility Cutoff<br>Pass                                                                     | Motility Grade Cutoff<br>Pass                        |  |  |  |  |  |
| Save and Close Cancel                                                                       | Report                                               |  |  |  |  |  |

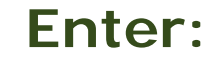

- <u>Dosing Method</u>: The dosing criteria defined by # total, motile or morphologically normal sperm
- Dose Volume: The desired final volume of the AI dose
- <u>Target # Sperm</u>: The desired number of sperm for each dose
- <u>Motility Cutoff</u>: The minimal Motility threshold
- <u>Motility Grade Cutoff</u>: The minimal Motility Grade threshold

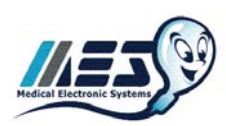

#### **Dosing Set-up Screen**

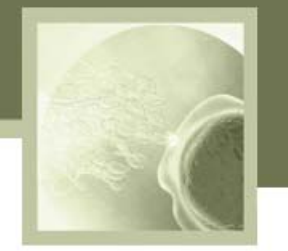

- Click the CALCULATE
   button to view the:
  - <u>Extender Volume</u>: The amount of extender to add to the sample
  - <u>Total Volume</u>: The sum of the semen plus the extender volume
  - <u>Number of Doses</u>: The total number of doses that can be generated
- Click the 'SAVE and CLOSE' button to save the results
- Click the REPORT button to view and print the dosing report

| osing Set-up                |                  |                         |                             |                                  |
|-----------------------------|------------------|-------------------------|-----------------------------|----------------------------------|
| Boar ID                     | 190              | Boar Name               | Vandree                     | dy 7                             |
| Location                    | Lahav            | Date                    | 23/08/200                   | 6 09:22                          |
| Neat Ejaculate Volume [ml]  | 50               | Prin                    | nary Extender Volur         | ne [ml] 60                       |
| Sperm Conc. [M/ml]          | 1003             | MS                      | C [M/ml]                    | 906.2                            |
| Motility [%]                | 90.4             | Mot                     | ility Grading [0-5]         | 4                                |
| Morphology [%] - Automated  | 87.6             | Mor                     | phology [%] - Manu          | al Optional                      |
| Dosing Method Mot           | ile Sperm        | •                       | Dose Volume (ml)            | 80                               |
| Target # Sperm [Bil/Do      | se] M            | otility Cutoff [%<br>70 | ]                           | Motility Grade Cutoff [0-5]<br>3 |
|                             |                  | Calculate               |                             |                                  |
| Extender Volume [ml]<br>851 | T<br>[           | otal Volume [m<br>961   | ]                           | Number of Doses [#]              |
| Motilit                     | y Cutoff<br>Pass |                         | Motility Grade Cuto<br>Pass | off                              |
| Save and Close              | ncel             |                         |                             | Report                           |

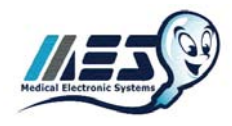

#### **QC-Extended features**

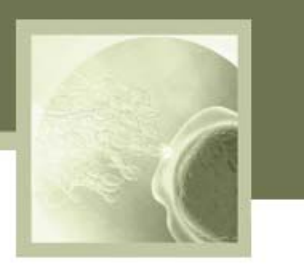

#### **Select:** Test Data > Extended to:

- View a report with QC-Extended test
   data
- Manage and evaluate QC-Extended data by individual boar
- Evaluate test results and run reports and graphs
- View clips and pictures attached to test results

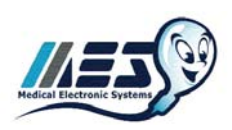

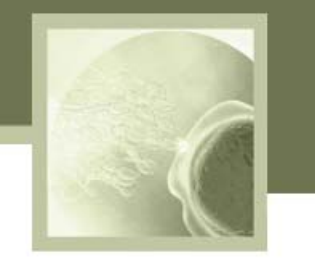

| Parameter                           | Value                   |
|-------------------------------------|-------------------------|
| Sperm Concentration                 | Millions per milliliter |
| Motile Sperm<br>Concentration (MSC) | Millions per milliliter |
| Motility                            | %                       |
| Motility Grading                    | [0-5]                   |
| Sperm #                             | Billions per ejaculate  |
| Motile Sperm #                      | Billions per ejaculate  |

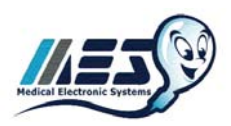

#### **QC-Extended Screen**

Extended

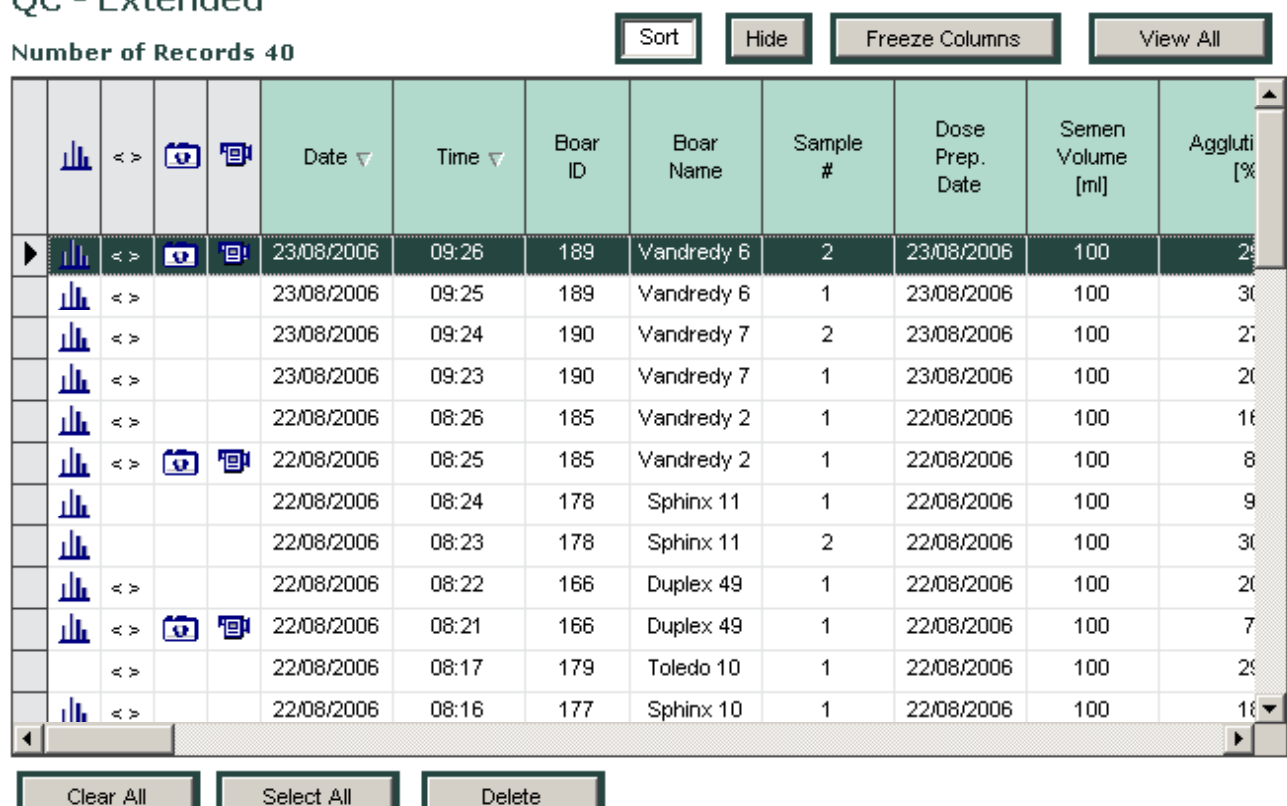

QC - Extended

- Select: Test Data > Extended to display the table above
- Click on the navigation buttons and icons to run features

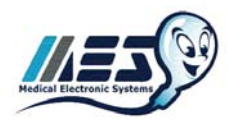

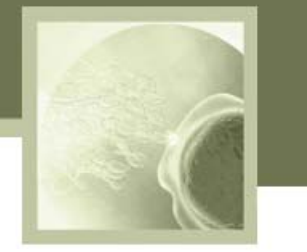

#### **Test Data: Daily Report**

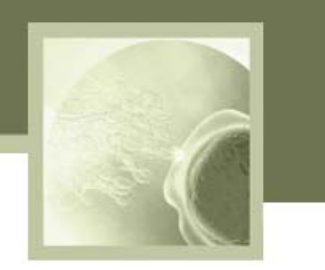

The DAILY REPORT contains all the test results for both FRESH samples and their associated EXTENDED test results. This report is an excellent tool for measuring the quality of the samples through the entire production process.

|       |            |              |             |                               | 67                                 |                          |               |                 |                              |               | <b>U</b> 111     |                                    |                              |                            |                          |               |                 |                              |                             |                                     |
|-------|------------|--------------|-------------|-------------------------------|------------------------------------|--------------------------|---------------|-----------------|------------------------------|---------------|------------------|------------------------------------|------------------------------|----------------------------|--------------------------|---------------|-----------------|------------------------------|-----------------------------|-------------------------------------|
|       |            | Sample       | e Data      |                               |                                    |                          | Fresh S       | Semen Pa        | rameters                     |               | Dosing           | Set-up                             | Dosing                       | g Results                  |                          | Exten         | ided San        | nple Test F                  | Results                     |                                     |
| Time  | Boar<br>ID | Boar<br>Name | Sample<br># | Neat<br>Ejac.<br>Vol.<br>[ml] | Primary<br>Extend.<br>Vol.<br>[ml] | Sperm<br>Conc.<br>[M/ml] | MSC<br>[M/ml] | Motility<br>[%] | Motility<br>Grading<br>[0-5] | Morph.<br>[%] | Dosing<br>Method | Target<br>#<br>Sperm<br>[Bil/Dose] | Number<br>of<br>Doses<br>[#] | Extender<br>Volume<br>[ml] | Sperm<br>Conc.<br>[M/ml] | MSC<br>[M/ml] | Motility<br>[%] | Motility<br>Grading<br>[0-5] | Tota<br>Semen<br>Sperm<br># | ls per<br>Volume<br>Motile<br>Sperm |
|       |            |              |             |                               |                                    |                          |               |                 |                              |               |                  |                                    |                              |                            |                          |               |                 |                              | (Bil)                       | (Bil)                               |
| 06:01 | 166        | D «plex 49   | 1           | 50                            | 60                                 | 864.9                    | 782.7         | 90.5            | •                            | 87.7          | Total Sperm      | 1.5                                | 28                           | 2691                       | 15.5                     | 8.7           | 56.1            | 2                            | 1.55                        | 0.9                                 |
| 08:01 | 165        | D (plex 49   | 1           | 50                            | 60                                 | 364.9                    | 782.7         | 90.5            | ť                            | 87.7          | Total Sperm      | 1.5                                | 28                           | 2691                       | 16.2                     | 9.3           | 57.3            | 2                            | 1.62                        | 09                                  |
| 08112 | 168        | D uplex 51   | 2           | 80                            | 40                                 | 1266.9                   | 1023.0        | 80.8            | •                            | 72.4          | Motile Sperm     | 2                                  | 40                           | 3080                       |                          |               |                 |                              |                             |                                     |
| 0813  | 170        | 0ask 51      | 1           | 45                            | 60                                 | 881.6                    | 300.4         | 90.8            | 5                            | 80            | Total Sperm      | 2                                  | 19                           | 1416                       | 24.8                     | 10.5          | 42.5            | ٠                            | 2.48                        | 1.1                                 |
| 0605  | 172        | Oasis 52     | 1           | 50                            | 60                                 | 1060.4                   | 936.3         | 88.2            | •                            | 79.4          | Total Sperm      | 2                                  | 26                           | 1971                       | 25.8                     | 93            | 369             | 3                            | 2.58                        | 09                                  |
| 08:07 | 177        | Spiritux 10  | 1           | 45                            | 60                                 | 375.3                    | 262.0         | 69.8            | з                            | 70.1          | Notie Sperm      | •                                  | 2                            | 56                         | 59.8                     | 49.1          | 82.3            | •                            | 5.98                        | 49                                  |
| 08:07 | 177        | Spiritux 10  | 1           | 45                            | 60                                 | 375.3                    | 262.0         | 69.8            | з                            | 70.1          | Motile Sperm     | •                                  | 2                            | 56                         | 60.8                     | 52.7          | 86.7            | •                            | 6.08                        | 5.3                                 |
| 08:08 | 178        | Spiritax 11  | 2           | 45                            | 60                                 | 1303.3                   | 1142.3        | 87.7            | •                            | 87.5          | Notile Sperm     | 2                                  | 25                           | 1896                       | 29.2                     | 22.5          | 5.17            | 3                            | 2.92                        | 23                                  |
| 0819  | 178        | Splithx 11   | 1           | 45                            | 60                                 | 1243.8                   | 1218.9        | 98              | З                            | N/A           | Total Sperm      | 25                                 | 22                           | 1656                       | 29.1                     | 20.9          | 71.7            | 3                            | 291                         | 2.1                                 |
| 08:10 | 179        | Toledo 10    | 1           | 45                            | 60                                 | 669.3                    | 445.1         | 66.7            | 3                            | 64.8          | Total Sperm      | 25                                 | 11                           | 776                        | 31.6                     | 11.3          | 36.8            | 2                            | 3.16                        | 1.1                                 |
| 08:11 | 183        | Toledo 14    | 1           | 150                           | 0                                  | 1078.2                   | 964.4         | 89.5            | 5                            | 30            | Motile Sperm     | з                                  | 48                           | 3690                       |                          |               |                 |                              |                             |                                     |
| 08:12 | 185        | Vandredy 2   | 1           | 150                           | 100                                | 348                      | 311.9         | 89.7            | З                            | 80.7          | Total Sperm      | з                                  | 17                           | 1110                       |                          |               |                 |                              |                             |                                     |

SQA-Vp DAILY PRODUCTION REPORT for 22/08/2006

To view and/or print a Daily Report:

Click on the DAILY REPORT button

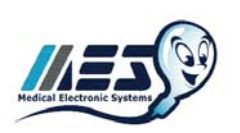

• Select the report date

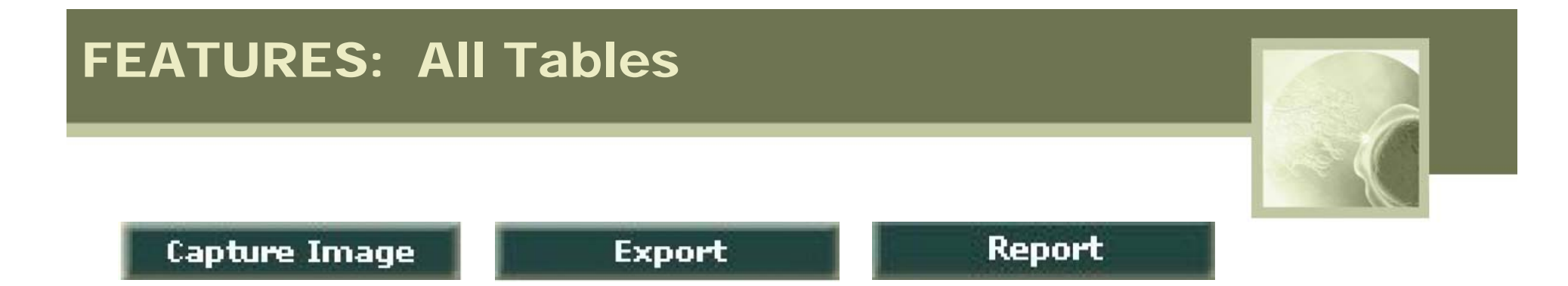

The three buttons displayed above are located at the top of the screen. To run these features data has to already be imported from the SQA-Vp into P-Sperm! Click on these buttons to:

- Activate the REAL TIME video screen, save and attach images to boar records
- Send P-Sperm data to another database or external file in Excel format
- Run a test report

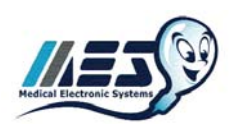

#### **FEATURE: Save Images**

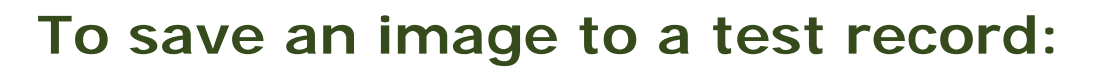

- Insert a slide in the visualization chamber of the SQA-Vp
- In P-Sperm Highlight the record to attach the clip
- Click: CAPTURE IMAGE to activate the video screen
- Click CAPTURE PICTURE/VIDEO A camera or video icon will now appear adjacent to the record in the data spreadsheet

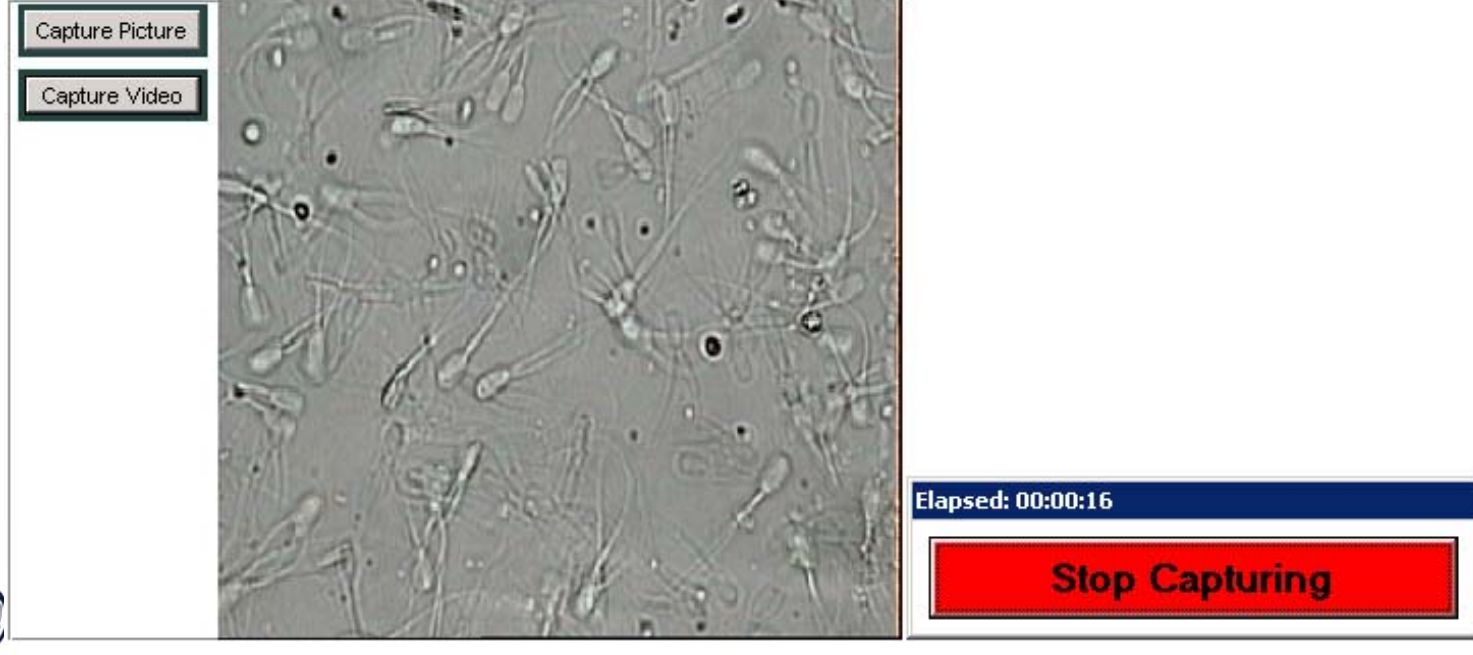

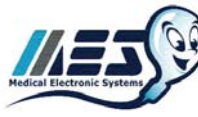

#### **FEATURES:** Report

#### To view and/or print a semen analysis report:

- Select the desired records from the Dosing-Fresh or QC-Extended screens
- Click the report button
- Report
- Click the printer icon to print a copy of the report

SQA-Vp Dosing Test Report

Report Date: 22/02/2007 22:51:10

|     |            | Sample Data |                         |            |              |             |               |                    |                | Test Results   |               |                 |                     |               | Dosing Results      |                               |              |                    |                 |
|-----|------------|-------------|-------------------------|------------|--------------|-------------|---------------|--------------------|----------------|----------------|---------------|-----------------|---------------------|---------------|---------------------|-------------------------------|--------------|--------------------|-----------------|
| <>  | Date       | Time        | Time<br>from<br>Collect | Boar<br>ID | Boar<br>Name | Sample<br># | Neat<br>Ejac. | Primary<br>Extend. | Agglut.<br>[%] | Sperm<br>Conc. | MSC<br>[M/ml] | Motility<br>[%] | Motility<br>Grading | Morph.<br>[%] | Total:<br>Ejacu     | s per<br>ulate                | Number<br>of | Extender<br>Volume | Total<br>Volume |
|     |            |             | <30<br>min.             |            |              |             | (ml)          | [ml]               |                | lwnui          |               |                 | [0-3]               |               | Sperm<br>#<br>[Bil] | Motile<br>Sperm<br>#<br>[Bil] | [#]          | [mi]               | [m]             |
| < > | 23/08/2006 | 09:22       | No                      | 190        | Vandredy 7   | 2           | 50            | 60                 | 21             | 1003           | 906.2         | 90.4            | 4                   | 87.6 [A]      | 50.15               | 45.31                         | 12           | 851                | 961             |
| < > | 23/08/2006 | 09:21       | No                      | 190        | Vandredy 7   | 1           | 50            | 60                 | 16             | 1005.8         | 909.7         | 90.5            | 4                   | 87.7 [A]      | 50.29               | 45.49                         | 12           | 851                | 961             |
| < > | 23/08/2006 | 09:20       | No                      | 189        | Vandredy 6   | 2           | 100           | 100                | 9              | 349.6          | 189.3         | 54.2            | 2                   | 64.2 [A]      | 34.96               | 18.93                         | 12           | 761                | 961             |
| < > | 23/08/2006 | 09:19       | No                      | 189        | Vandredy 6   | 1           | 100           | 100                | 30             | 354.7          | 190.8         | 53.8            | 2                   | 69.5 [A]      | 35.47               | 19.08                         | 12           | 761                | 961             |
| < > | 23/08/2006 | 09:17       | No                      | 186        | Vandredy 3   | 1           | 50            | 100                | 21             | 1127.6         | 1101.7        | 97.7            | 3                   | 87.3 [A]      | 56.38               | 55.08                         | 18           | 1291               | 1441            |
| < > | 23/08/2006 | 09:16       | No                      | 184        | Vandredy 1   | 2           | 150           | 100                | 8              | 388.4          | 304.1         | 78.3            | 4                   | 69.9 [A]      | 58.26               | 45.62                         | 15           | 950                | 1200            |
| < > | 23/08/2006 | 09:15       | No                      | 184        | Vandredy 1   | 1           | 150           | 100                | 9              | 399            | 285.5         | 71.6            | 4                   | 62.9 [A]      | 59.85               | 42.82                         | 14           | 870                | 1120            |
| < > | 23/08/2006 | 09:14       | No                      | 182        | Toledo 13    | 1           | 200           | 100                | 11             | 442.6          | 320.6         | 72.5            | 4                   | 77.8 [A]      | 88.51               | 64.13                         | 21           | 1380               | 1680            |
|     | 23/08/2006 | 09:13       | No                      | 181        | Toledo 12    | 1           | 60            | 60                 | 25             | 723.3          | 699.7         | 96.8            | 4                   | 85 [M]        | 43.4                | 41.98                         | 14           | 1001               | 1121            |
|     | 23/08/2006 | 09:12       | No                      | 181        | Toledo 12    | 2           | 60            | 60                 | 16             | 732.7          | 700.0         | 95.6            | 3                   | 82 [M]        | 43.96               | 42.0                          | 14           | 1001               | 1121            |
| < > | 23/08/2006 | 09:11       | No                      | 180        | Toledo 11    | 1           | 50            | 60                 | 29             | 1024.5         | 1006.0        | 98.2            | 4                   | 87.7 [A]      | 51.22               | 50.3                          | 22           | 1651               | 1761            |

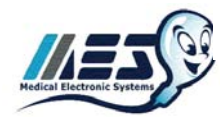

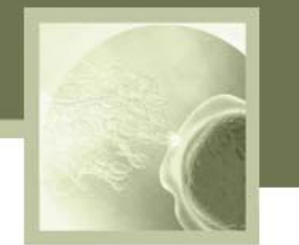

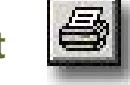

#### CONTROLS

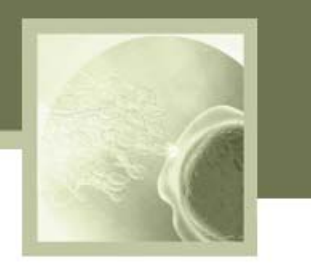

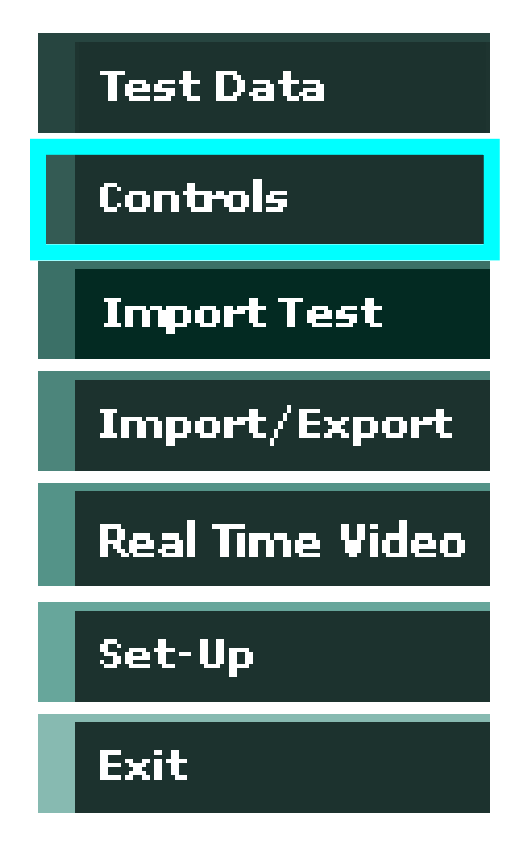

- The second navigation button is CONTROLS.
- The SQA-Vp runs Qwik-Check<sup>™</sup> LATEX BEADS as an external control material to validate the concentration parameters of the system.
- In order to run these tests, defaults must be set-up in P-Sperm.
- The test results will then be archived and can be viewed in P-Sperm.

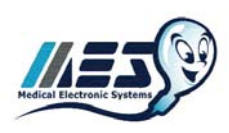

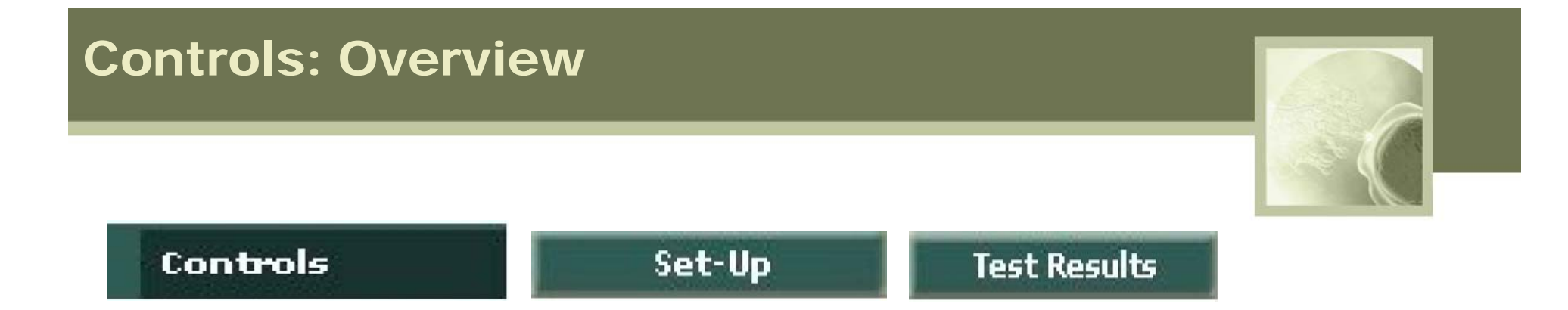

# Two buttons are available after clicking on CONTROLS:

- <u>Set-up</u>: CONTROL default settings must be set-up prior to running Qwik-Check<sup>™</sup> beads on the SQA-Vp. Click this button to activate the CONTROLS SET-UP screen.
- <u>Test Results</u>: Click this button and the CONTROL TEST RESULTS spreadsheet will be displayed.

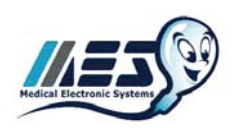

#### **Controls: Set-up Screen**

#### Set-Up

| Control   |              |            |           |              |            |                  |              |            |  |
|-----------|--------------|------------|-----------|--------------|------------|------------------|--------------|------------|--|
|           | Level 1      |            |           | Level 2      |            | Negative Control |              |            |  |
| Lot #     | 1'           | 1          | Lot #     | 2            | 2          | Lot #            | 33           |            |  |
| Exp. Date | 09/05        | •          | Exp. Date | 09/05        | •          | Exp. Date        | 09/05        |            |  |
|           | Target Value | +/- Ranges |           | Target Value | +/- Ranges |                  | Target Value | +/- Ranges |  |
| Automated |              |            | Automated |              | ſ          | Automated        | 0,0          | 0,0        |  |

To set-up the CONTROLS defaults:

 From the SQA-Vp MAIN MENU select: SERVICE > SERVICE DATA

Report

- In P-Sperm select: CONTROLS>Set-Up
- From the information on the QwikCheck beads box, enter the default settings for each level of CONTROLS:

Cancel

Apply

- Lot Number
- Expiration Date
- Target value and +/- Range
- Click APPLY to enter this information

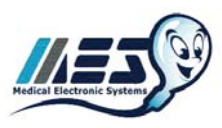

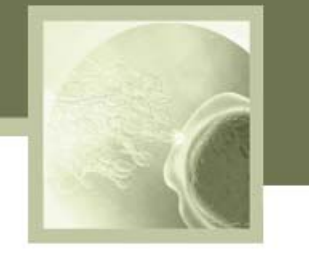

## **Controls: Test Results Report**

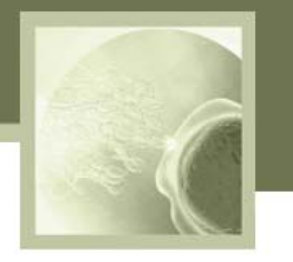

#### To view the Control Test Results Report, click the TEST RESULTS button:

• Select the records to be displayed in the report from the CONTROL screen

| Date Test Performed | Control Level    | Lot Number | Expiration<br>Date | Target<br>∀alue | Range<br>+/- |
|---------------------|------------------|------------|--------------------|-----------------|--------------|
| 01/08/2006 10.41    | Negative Control | 010806003  | 07.07              | 0               | 0            |
| 01/08/2006 10.40    | Negative Control | 010806003  | 07/07              | 0               | 0            |
| 01/08/2006 10:39    | Negative Control | 010806003  | 07/07              | 0               | 0            |
| 01/08/2006 10:38    | Negative Control | 010806003  | 07/07              | 0               | 0            |
| 01/08/2006 10:37    | Negative Control | 010806003  | 07/07              | 0               | 0            |
| 01/08/2006 10:37    | Negative Control | 010806003  | 07/07              | 0               | 0            |
| 01/08/2006 10:36    | Level 2          | 010806002  | 07/07              | 23              | 3.2          |
| 01/08/2006 10:35    | Level 2          | 010806002  | 07/07              | 23              | 3.2          |
| 01/08/2006 10:34    | Level 2          | 010806002  | 07/07              | 23              | 3.2          |
| 01/08/2006 10:33    | Level 2          | 010806002  | 07/07              | 23              | 3.2          |
| 01/08/2006 10:32    | Level 2          | 010806002  | 07/07              | 23              | 3.2          |
| 01/08/2006 10:31    | Level 2          | 010806002  | 07/07              | 23              | 3.2          |
| 01/08/2006 10:20    | Level 2          | 010806000  | 07/07              | 22              | 2.2          |

SQA-Vp Control Test Results

Date of Report: 22/02/2007 22:14:11

| Date Test<br>Performed | Control Level | Lot Number | Exp.           | (               | Concentrat   | ion                        | In<br>Range | Out   | Unit |
|------------------------|---------------|------------|----------------|-----------------|--------------|----------------------------|-------------|-------|------|
| Fonomica               |               |            | Date           | Target<br>Value | Range<br>+/- | Conc.<br>Results<br>[M/ml] | rtange      | Range | "    |
| 01/08/2006 10:36       | Level 2       | 010806002  | 07 <i>1</i> 07 | 23              | 3.2          | 24.2                       | Normal      |       | 122  |
| 01/08/2006 10:35       | Level 2       | 010806002  | 07/07          | 23              | 3.2          | 24.2                       | Normal      |       | 122  |
| 01/08/2006 10:34       | Level 2       | 010806002  | 07 <i>1</i> 07 | 23              | 3.2          | 23.8                       | Normal      |       | 122  |

 Click the REPORT button and the Control Test Results along with a Graph will be displayed for viewing and/or printing.

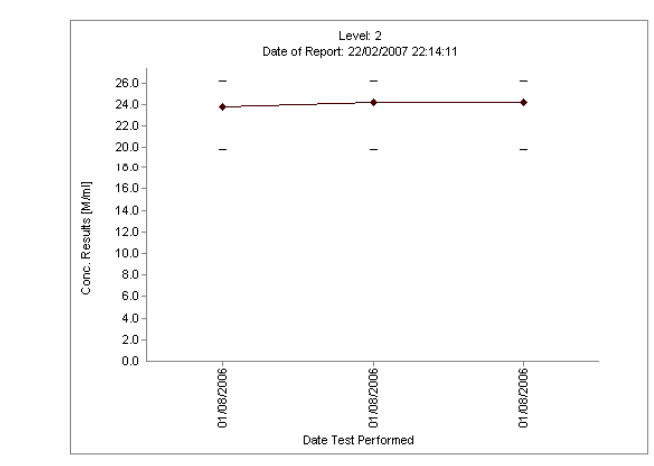

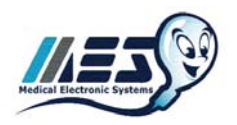

#### Import

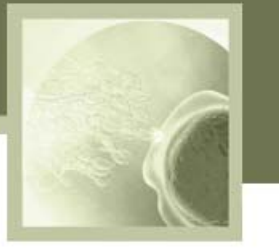

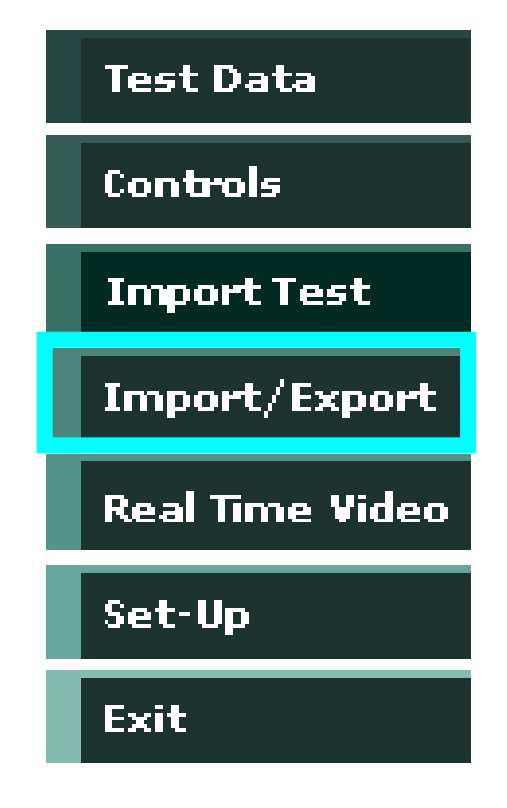

Test results need to be sent from the SQA-Vp to P-Sperm. Use the IMPORT/EXPORT button of the Main Menu and follow the instructions below:

- Connect the SQA-Vp to the PC running P-Sperm via the RS232 communication cable
- From the SQA-Vp MAIN MENU select: SERVICE > SERVICE DATA
- Click the IMPORT/EXPORT navigation
   button
- Select: IMPORT (TEST RESULTS or CONTROLS) > CONTINUE
- The SQA-Vp archive will be transferred to the P-Sperm

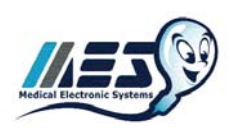

#### Export

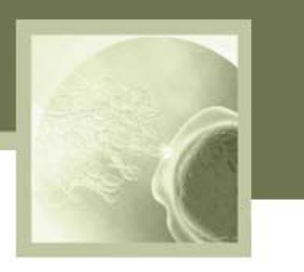

Select this option to send data from P-Sperm to an external file. This feature requires Microsoft Excel:

- Click the IMPORT/EXPORT button
- Select EXPORT > TEST RESULTS (or CONTROLS)
- Enter a path and file name; then click SAVE
- The data will be saved to the designated location

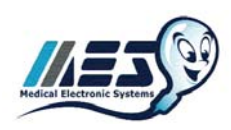

## **Real Time Video: Settings**

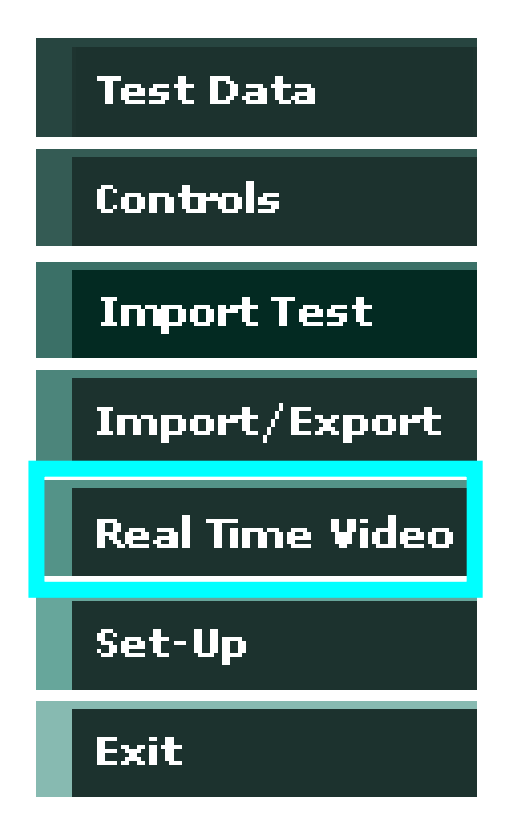

- Select the REAL TIME VIDEO button to view samples on the PC.
- Click the REAL TIME VIDEO sub-button
   to:
  - Display a counting grid
  - Maximize the video screen size
  - Copy/save images to external files
- Video defaults such as grid line width and color can be set-up by clicking on the REAL TIME VIDEO button and then clicking the VIDEO SETTINGS button.

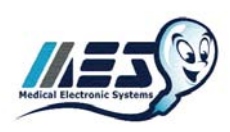

#### Set-up

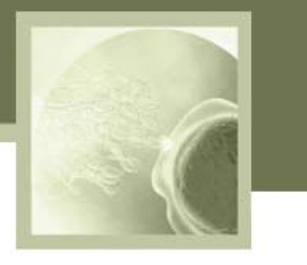

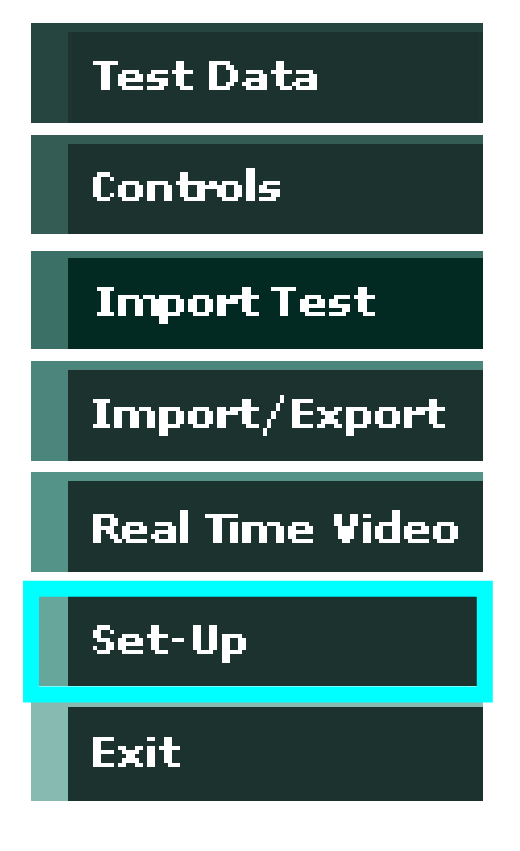

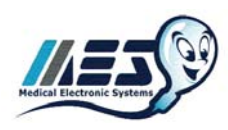

- Click the SET-UP button to enter all the required testing information and system defaults before testing samples in the SQA-Vp.
- Two buttons are displayed after clicking the SET-UP button:
  - Data Settings
  - System Settings
- Click the *Data Settings* to get:
  - Boar Settings
  - Normal Ranges
- Click the System Settings to get
  - Language
  - Password
  - Port

#### Set-up: Data Settings

 Click the Boar Settings button to set up Boar ID, Name, Owner, Location and Breed information

| Boar ID  | 166          |
|----------|--------------|
| Name     | Duplex 49    |
| Owner    | Dodo         |
| Location | Lahav        |
| Breed    | Large White  |
|          | Apply Cancel |
|          |              |

Normal Ranges 🛛 🗲 BACK

#### Fresh Semen Ranges

 Click the Normal Ranges button to set-up the testing range defaults for FRESH and Extended semen

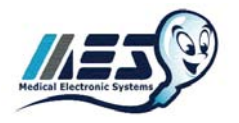

| Parameter                  | Normal Range | Select |
|----------------------------|--------------|--------|
| Neat Ejaculate ∀olume [ml] | 50 - 500     | 4      |
| Sperm Conc. [M/ml]         | 150 - 750    | Ŷ      |
| MSC [M/ml]                 | 100 - 750    | Ŷ      |
| Motility [%]               | 70 - 100     | Ŷ      |
| Motility Grading [0-5]     | 3-5          | ÷      |
| Morphology [%]             | 80 - 100     | Ŷ      |
| Sperm # [Bil]              | 20 - 120     | ÷      |
| Motile Sperm # [Bil]       | 14 - 120     | Ŷ      |

#### Extended Semen Ranges (doses)

| Parameter              | Normal Range | Select |
|------------------------|--------------|--------|
| Sperm Conc. [M/ml]     | 20 - 40      | Ŷ      |
| MSC [M/ml]             | 14 - 40      | Ŷ      |
| Motility [%]           | 70 - 100     | Ŷ      |
| Motility Grading [0-5] | 3-5          | ĥ      |
| Sperm # [Bil]          | 2 - 3        | Ŷ      |
| Motile Sperm # [Bil]   | 1.4 - 3      | Ŷ      |

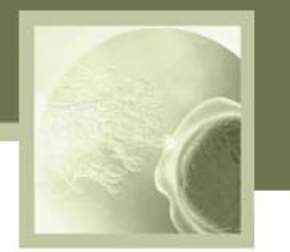

#### **Set-up: System Settings**

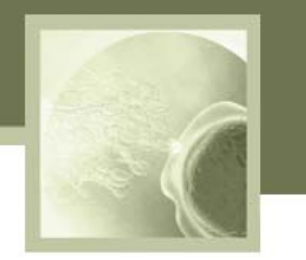

#### Language

- Click the LANGUAGE button to display the setup screen
- Choose "OTHER" from the drop-down menu
- Edit the table as desired
   and click APPLY

| System                     | English                     |         |
|----------------------------|-----------------------------|---------|
| Agglutination [%]          | Agglut. [%]                 | English |
| Boar ID                    | Boar ID                     |         |
| Boar Name                  | Boar Name                   |         |
| Breed                      | Breed                       |         |
| Collect to Test <30 min.   | Collect to Test <30 min.    |         |
| Concentration              | Concentration               |         |
| Concentration Results      | Conc. Results               |         |
| Control Level              | Control Level               |         |
| Daily Production Report    | Daily Production Report     |         |
| AILY PRODUCTION REPORT for | DAILY PRODUCTION REPORT for |         |
| Date                       | Date                        |         |
| Date Test Performed        | Date Test Performed         |         |
| Dose Prep Date             | Dose Prep Date              |         |
| Dose Volume [ml]           | Dose Volume [ml]            |         |
| Dosing Method              | Dosing Method               |         |
| Dosing Results             | Dosing Results              |         |

Password

#### Click on PASSWORD to change it for user security

| Password           | ← BACK |
|--------------------|--------|
| New Password       |        |
| Confirm new Passwo | ord    |
|                    | Cancel |

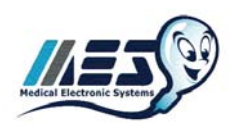

#### **Set-up: System Settings**

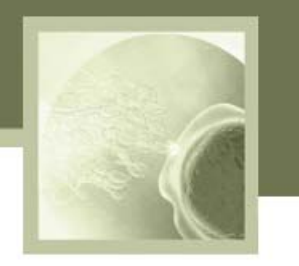

Port

# Click the PORT button to set the communication port for the PC

| Port                      | <b>←</b> BA | ICK     |         |
|---------------------------|-------------|---------|---------|
| <sub>[</sub> Communicatio | n port      |         |         |
| ⊙ COM1                    | C COM2      | О сомз  | C COM4  |
| C COM5                    | О СОМ6      | C COM7  | C COM8  |
| О сомя                    | О СОМ10     | C COM11 | C COM12 |
|                           |             | Apply   | Cancel  |

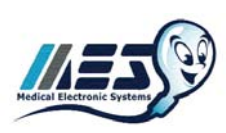

Exit

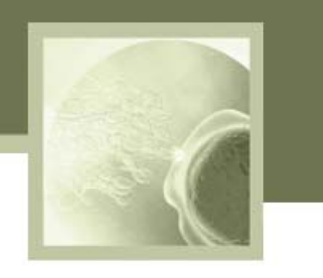

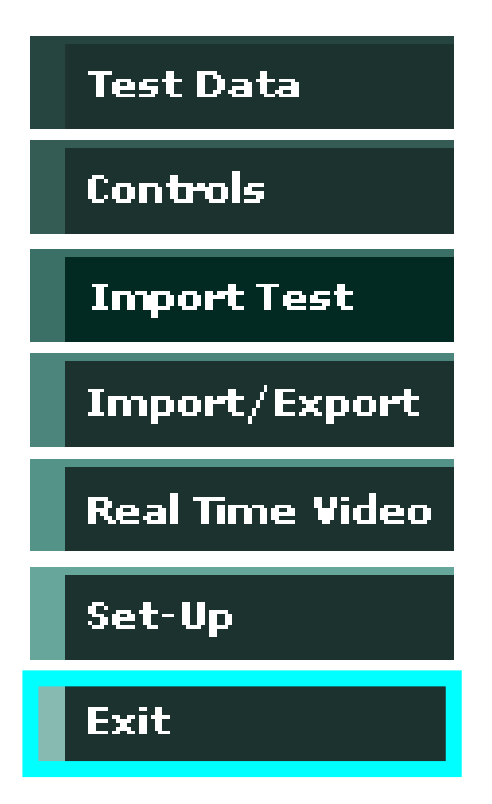

- Click the EXIT button to close the P-Sperm program
- Confirm with a click

| P-Sperm            |                    | ×   |
|--------------------|--------------------|-----|
| Are you sure you w | vant to exit P-Spe | rm? |
|                    |                    |     |
| Yes                | No                 |     |
|                    |                    |     |

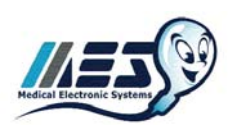

## Thank you

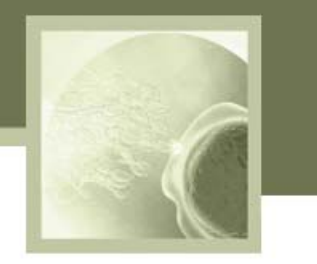

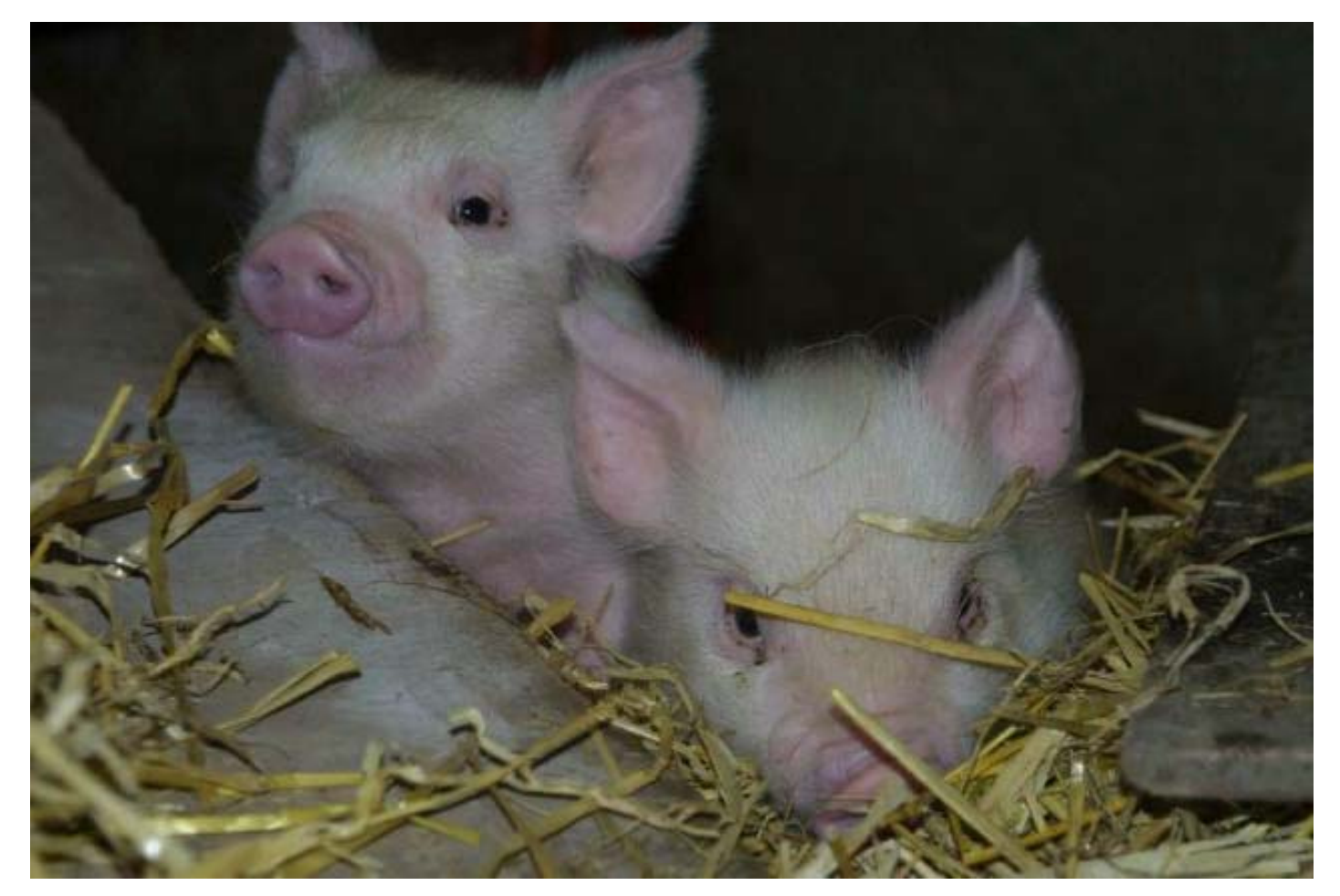

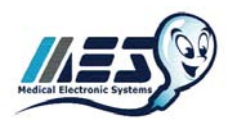

#### **Medical Electronic Systems**

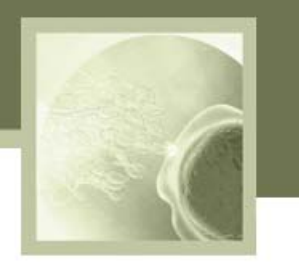

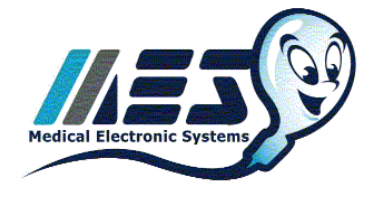

- Established in 1993 in Israel.
- 2005: Offices established in Vienna and Los Angeles
- 2007: Offices opened in Belgium and Hong Kong
- Technology Focus: Medical Electronics
  - **Electro-optical engineering**
  - **Computer algorithms**
  - Video microscopy
- Commercialized automated semen analysis technology for both human and animal applications (SQA – Sperm Quality Analyzer)
- Installed base ~ 2,500 systems worldwide

#### HUMAN SPERM QUALITY ANALYZERS

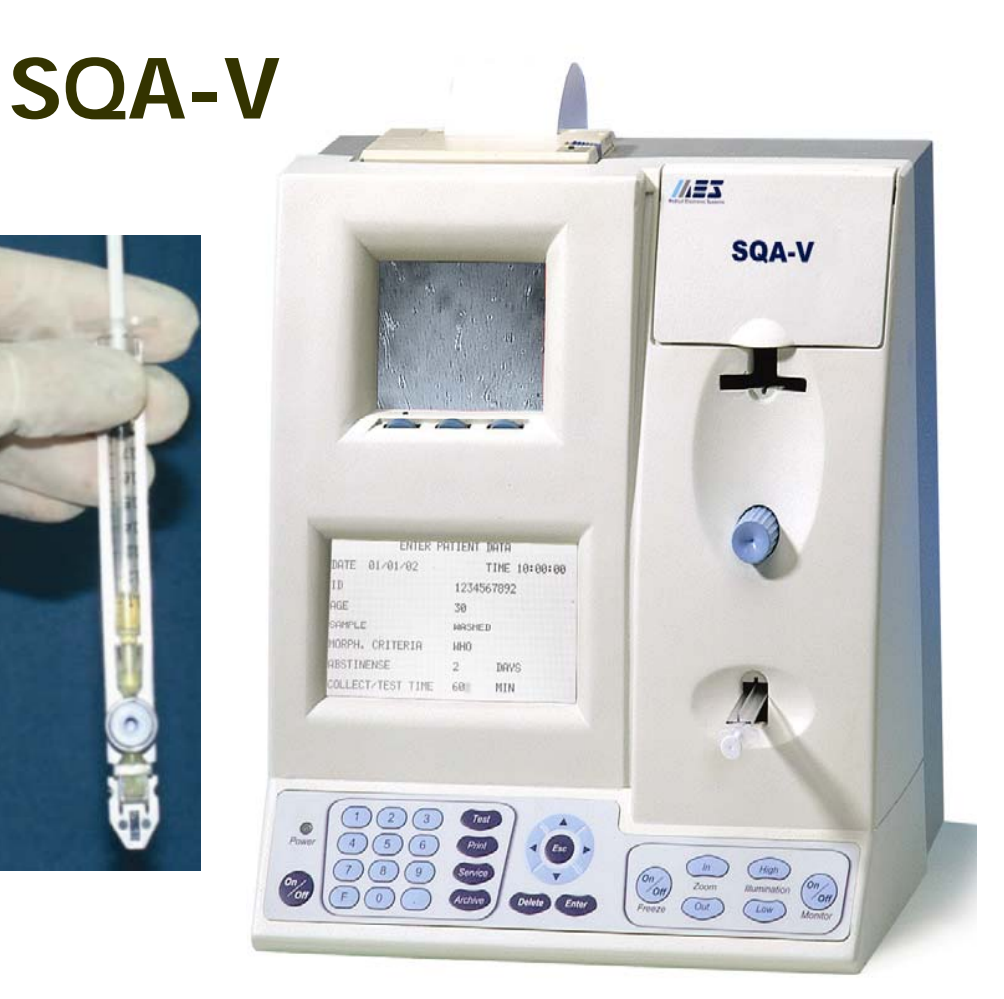

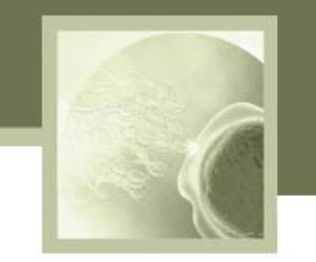

## SQA II CP

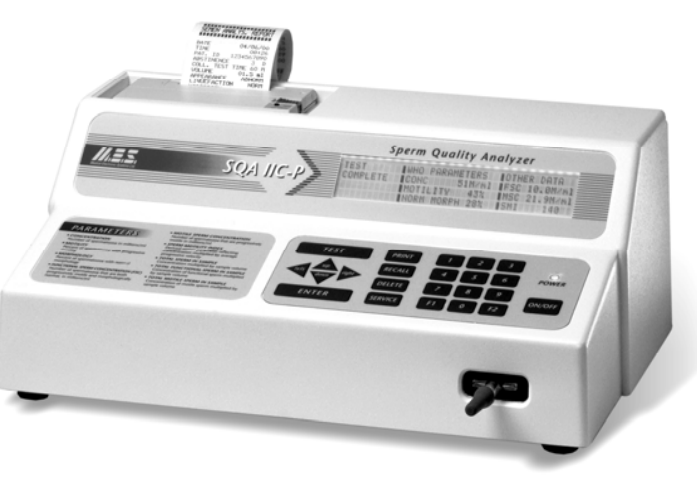

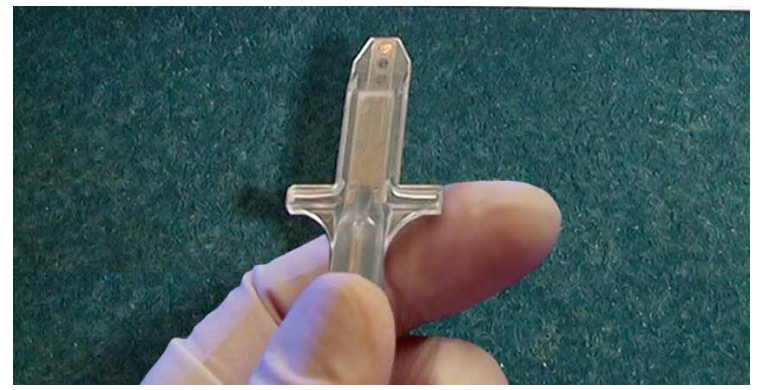

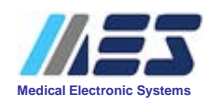

#### ANIMAL SPERM QUALITY ANALYZERS

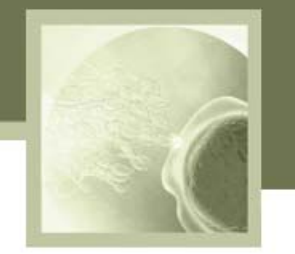

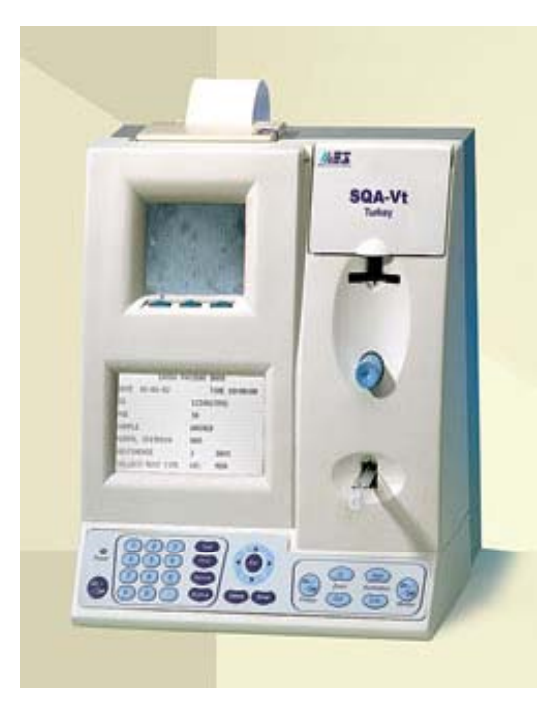

SQA-Vt TURKEY

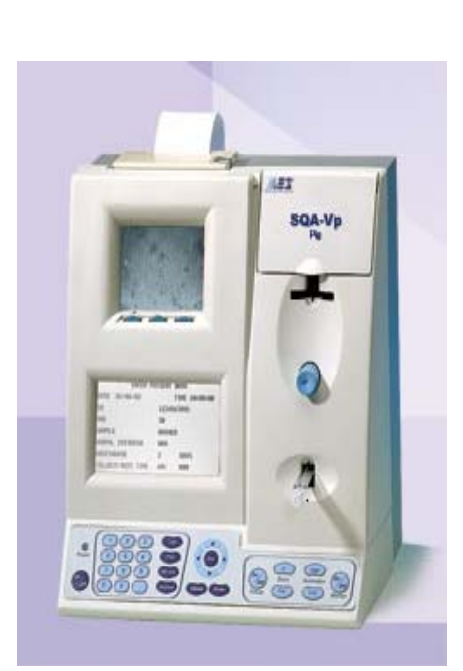

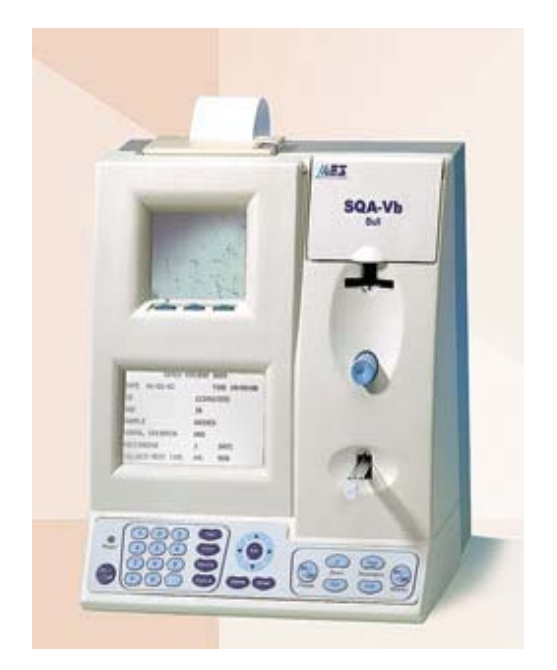

SQA-Vb BULL

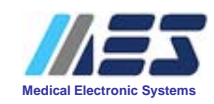

SQA-Vp PIG

#### SOFTWARE PRODUCTS

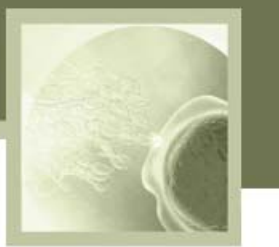

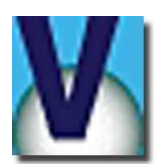

V-Sperm<sup>™</sup> Video and Data Management Software (both English and Russian)

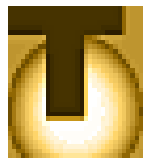

T-Sperm<sup>™</sup> Turkey Video, Data and Flock Management Software

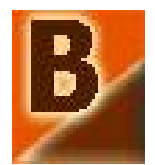

B-Sperm<sup>™</sup> Bull Video, Herd and Data Management and Dosing Software

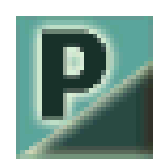

P-Sperm<sup>™</sup> Pig Video, Herd and Data Management and Dosing Software

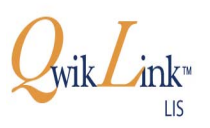

Qwik-Link™ LIS interface for information transfer to a centralized database

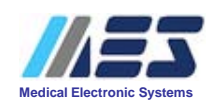

#### **Qwik-Check**<sup>m</sup>Kits

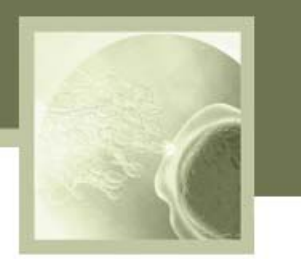

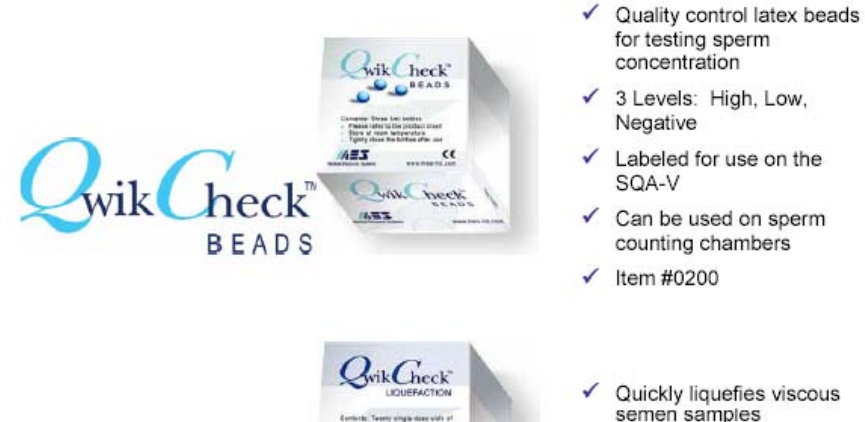

- ZEA QuikGreek -LIQUEFACTION
- Quickly liquefies viscous semen samples
- ✓ 20 single dose vials
- ✓ Easy to use
- Item #0900

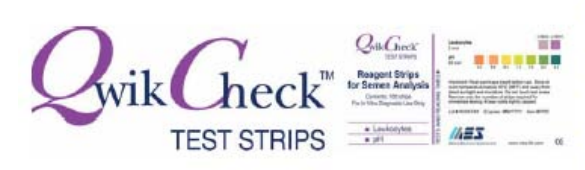

- Reagent test strips for semen analysis
- ✓ Measures Leukocytes and pH in semen
- ✓ 100 strips per bottle
- Item #0700

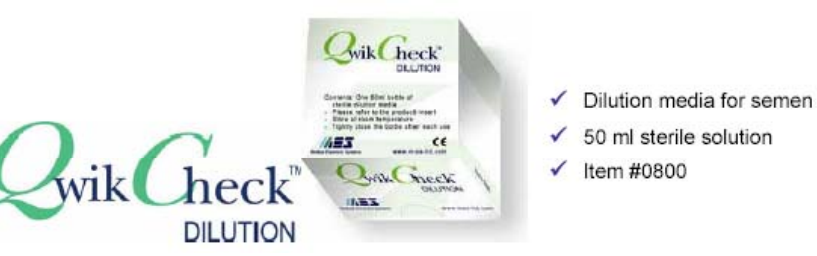

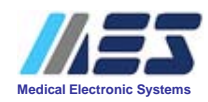

#### Why Automate Semen Analysis?

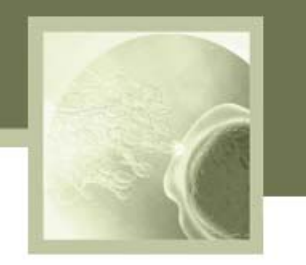

#### Manual Semen Analysis is:

- Time consuming 70 minutes if done correctly following WHO standards
- Highly variable Errors counting highly motile cells. Some parameters such as morphology are highly subjective.
- Labor intensive and requires special training Preparation of stained slides, counting > 200 moving cells, etc.
- Not standardized high variability between labs and technicians

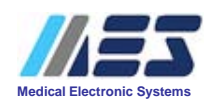

#### **SQA-V** Advantages

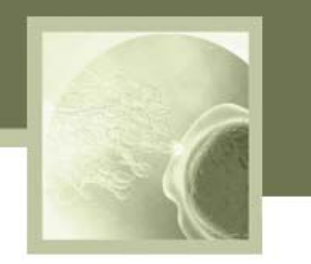

- Results in less than one minute
- Fully automated
- Accurate, repeatable results
- User friendly interactive screens
- Counts thousands of cells automatically compared to hundreds of cells manually

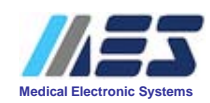

#### **CASA Limitations**

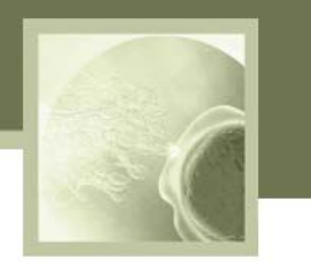

- Expensive and requires a variety of modules
- Requires considerable lab space (compared to the SQA-V)
- Settings must be set prior to each analysis
- Parameter setting are subjective
- Requires extensive training and revalidation of technician competency

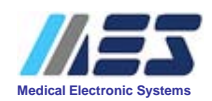

#### The SQA Vp: Overview

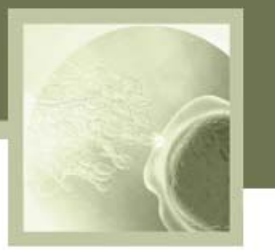

# Applications for testing pig semen:

- Artificial Insemination: For AI dosing and QC - In conjunction with P-Sperm software:
  - Fresh samples can be tested and dosing calculations performed based on total, motile or Morphologically Normal sperm per AI dose
  - Extended semen samples can be evaluated for quality after production and prior to insemination

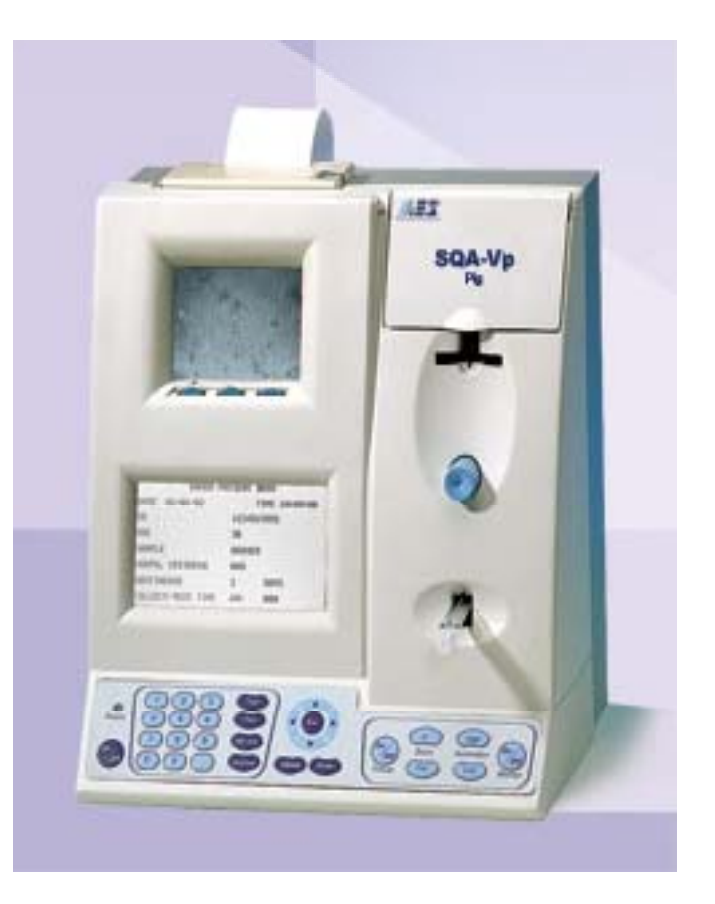

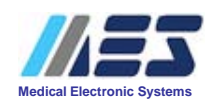

### **SQA-Vp: System Components**

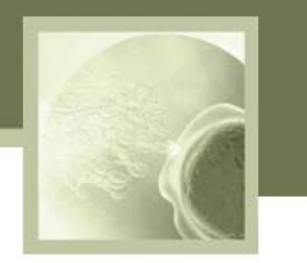

- SQA-Vp
- P-Sperm Data Management Software
- SQA-Vp Start-up Kit
- Test Kit with I-button and 50 testing capillaries (500 tests)
- Cleaning Kit
- OwikCheck<sup>™</sup>-beads for QC

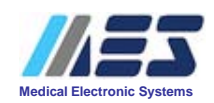

#### **SQA-Vp Components**

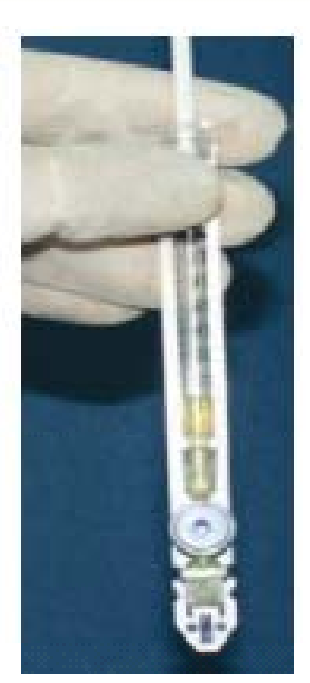

#### Disposable testing capillary (10 uses)

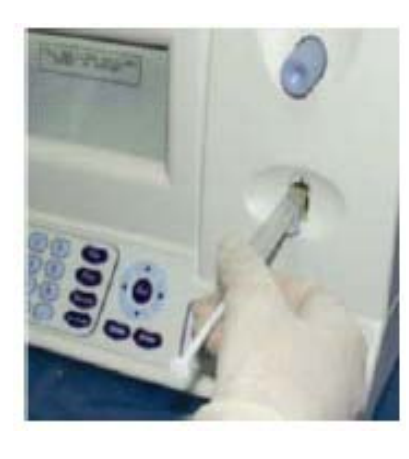

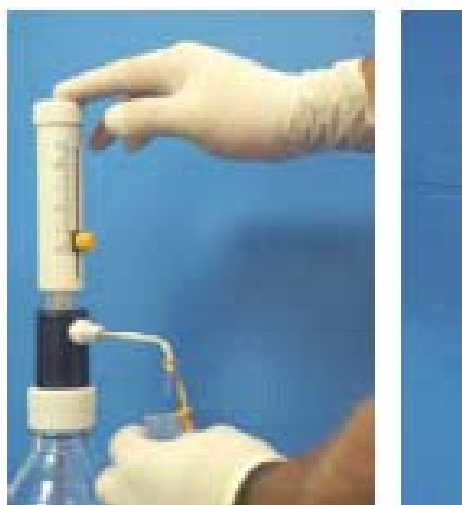

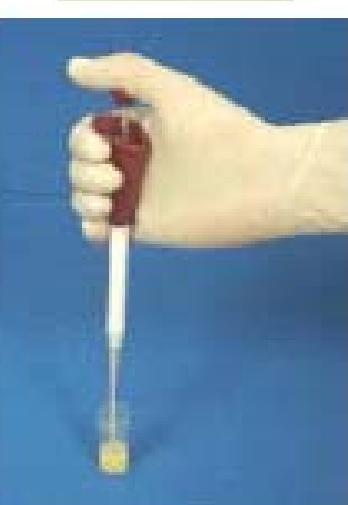

#### Diluent dispenser and pipette

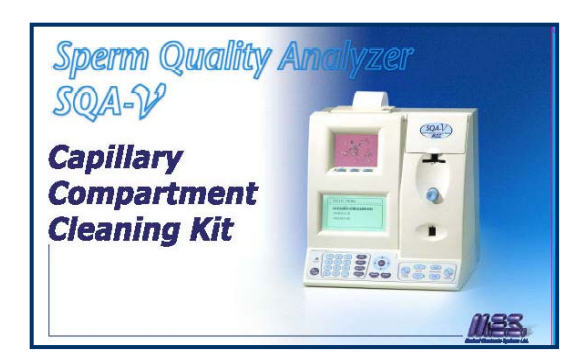

SQA-V (Vb) Cleaning Kit

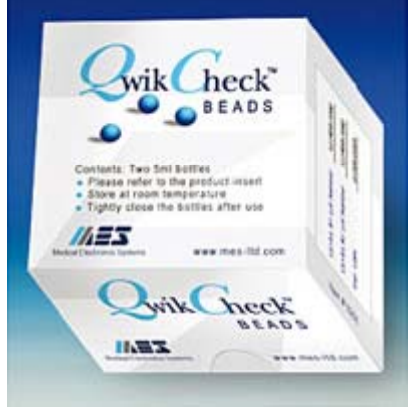

**QC Beads** 

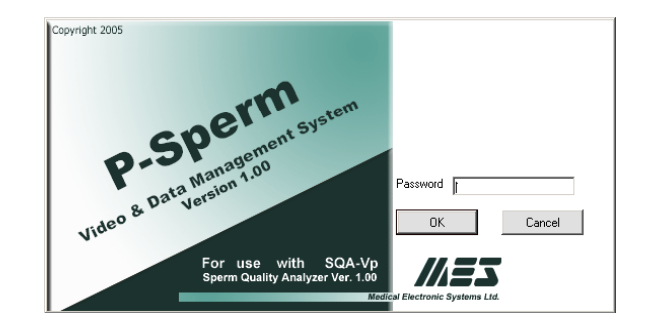

Data management software

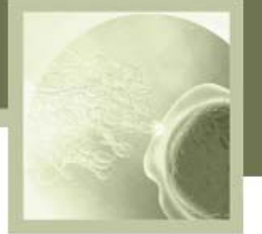

#### **SQA-Vp Overview**

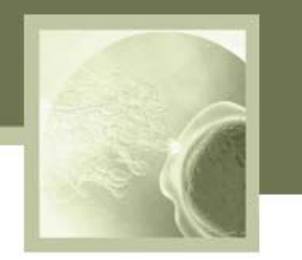

• The SQA-Vp automatically measures the following parameters in less than 1 minute:

| Semen Parameters                 |                                                        |  |  |  |  |
|----------------------------------|--------------------------------------------------------|--|--|--|--|
| Concentration M/ml (TSC)         | Morphology (% Normal)                                  |  |  |  |  |
| Motile Sperm Concentration (MSC) | Total # Sperm/Ejaculate                                |  |  |  |  |
| Motility %                       | Total #Motile Sperm/Ejaculate<br>(FRESH samples)       |  |  |  |  |
| Motility Grading (0-5)           | Total #Motile Sperm/Semen Volume<br>(Extended samples) |  |  |  |  |

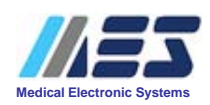

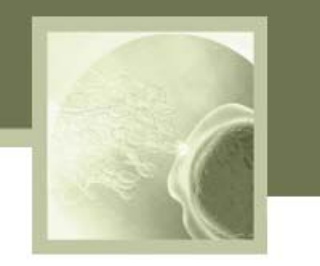

## Running FRESH Samples for DOSING

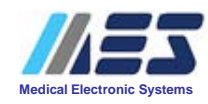

#### **Preparing AI Doses from FRESH Samples**

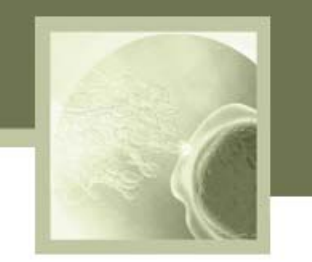

**STEP #1** 

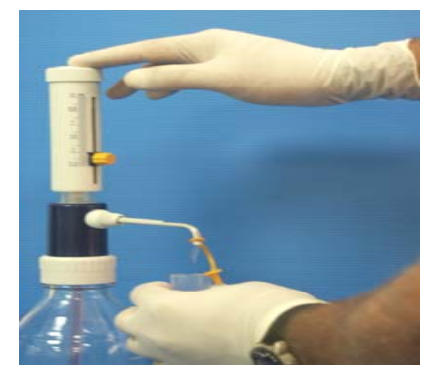

Dispense 2ml preheated extender into plastic containers

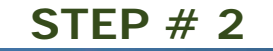

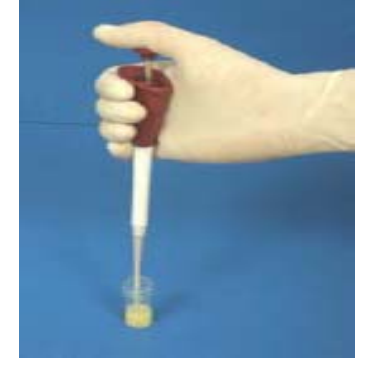

Aspirate warmed semen based on SQA-Vp instructions

**STEP** #3

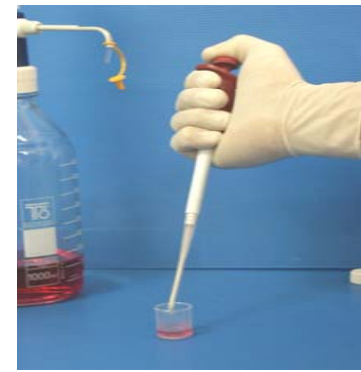

Mix the semen sample and the extender

**STEP # 4** 

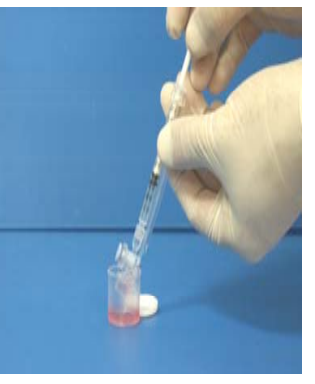

Aspirate the sample into the pre-warmed testing capillary

| ENTER SAMPLE DATA: FRESH         DATE       10/01/07       TIME       10:30:17         BOAR ID 2356478       SAMPLE # 325481         NEAT EJACULATE VOLUME       100 ml         PRIMARY EXTENDER VOLUME       100 ml         TIME FROM COLLECTION < 30 MIN       YES/NO         AGGLUTINATION (VISUAL INPUT)       25 %         PRESS ENTER TO CONTINUE       100 ml |                                      | •               |  |  |  |  |
|----------------------------------------------------------------------------------------------------|--------------------------------------|-----------------|--|--|--|--|
| DATE       10/01/07       TIME       10:30:17         BOAR ID       2356478       SAMPLE # 325481         NEAT EJACULATE VOLUME       100 ml         PRIMARY EXTENDER VOLUME       100 ml         TIME FROM COLLECTION < 30 MIN                                                                                                    | ENTER SAMPLE DATA                    | I: FRESH        |  |  |  |  |
| BOAR ID 2356478SAMPLE # 325481NEAT EJACULATE VOLUME100 mlPRIMARY EXTENDER VOLUME100 mlTIME FROM COLLECTION < 30 MIN                                                                                                    | DATE 10/01/07                        | TIME 10:30:17   |  |  |  |  |
| NEAT EJACULATE VOLUME100 mlPRIMARY EXTENDER VOLUME100 mlTIME FROM COLLECTION < 30 MIN                                                                                                    | BOAR ID 2356478                      | SAMPLE # 325481 |  |  |  |  |
| PRIMARY EXTENDER VOLUME100 mlTIME FROM COLLECTION < 30 MIN                                                                                                    | NEAT EJACULATE VOLUME                | 100 ml          |  |  |  |  |
| TIME FROM COLLECTION < 30 MINYES/NOAGGLUTINATION (VISUAL INPUT)25 %PRESS ENTER TO CONTINUE                                                                                                    | PRIMARY EXTENDER VOLUME 100 ml       |                 |  |  |  |  |
| AGGLUTINATION (VISUAL INPUT) 25 %<br>PRESS ENTER TO CONTINUE                                                                                                    | TIME FROM COLLECTION < 30 MIN YES/NO |                 |  |  |  |  |
| PRESS ENTER TO CONTINUE                                                                                                    | AGGLUTINATION (VISUAL INPUT)         | 25 %            |  |  |  |  |
|                                                                                                    | PRESS ENTER TO CONTINUE              |                 |  |  |  |  |

#### SQA-Vp TESTING SCREENS

|                               | FRESH SAMPLE PREPARATION    |                 |  |  |  |  |
|-------------------------------|-----------------------------|-----------------|--|--|--|--|
|                               | 1. SEMEN:                   | 200 microliters |  |  |  |  |
|                               | 2. EXTENDER:                | 2.0 ml          |  |  |  |  |
|                               | 3. MIX SAMPLE THOROUGHLY    |                 |  |  |  |  |
|                               | 4. FILL AND CLEAN CAPILLARY |                 |  |  |  |  |
|                               |                             |                 |  |  |  |  |
| INSERT CAPILLARY INTO CHAMBER |                             |                 |  |  |  |  |
|                               |                             |                 |  |  |  |  |

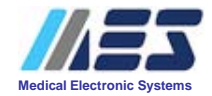

## **Testing FRESH samples and Dosing**

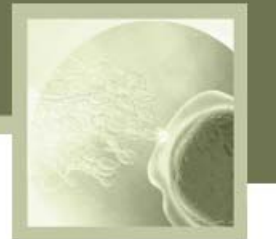

#### Fresh samples can be tested and dosing calculations performed based on total, motile or morphologically normal sperm per Al dose

|                                                                                   | Dosing Set-up                                                                                            |
|-----------------------------------------------------------------------------------|----------------------------------------------------------------------------------------------------|
| TEST RESULTS: FRESH SAMPLE                                                        | Boar ID 190 Boar Name Vandredy 7                                                                         |
| CONC.700.6 M/mlMSC550.1 M/mlMOTILITY78.5 %MOTILITY GRADING 4                      | Location Lahav Date 23/08/2006 09:22                                                                     |
| MORPHOLOGY 55.3 %<br>TOTALS PER EJACULATE<br>SPERM # 70.1 Bil MOT. SPERM 55.0 Bil | Neat Ejaculate Volume [ml]     50     Primary Extender Volume [ml]     60                                |
|                                                                                   | Sperm Conc. [M/ml]         1003         MSC [M/ml]         906.2                                         |
|                                                                                   | Motility [%]         90.4         Motility Grading [0-5]         4                                       |
|                                                                                   | Morphology [%] - Automated 87.6 Morphology [%] - Manual Optional                                         |
| FOR DOSING CALCULATION<br>PRESS: "IMPORT ON-LINE" BUTTON                          | Dosing Method Motile Sperm  Dose Volume [ml] 80                                                          |
| IN P-SPERM                                                                        | Target # Sperm [Bil/Dose]     Motility Cutoff [%]     Motility Grade Cutoff [0-5]       3.5     70     3 |
|                                                                                   | Calculate                                                                                                |
|                                                                                   | Extender Volume [ml]     Total Volume [ml]     Number of Doses [#]       851     961     12              |
|                                                                                   | Motility Cutoff     Motility Grade Cutoff       Pass     Pass                                            |
| F A A A A A A A A A A A A A A A A A A A                                           | Save and Close Cancel Report                                                                             |

## **P-Sperm Dosing Report**

Dosing - Fresh

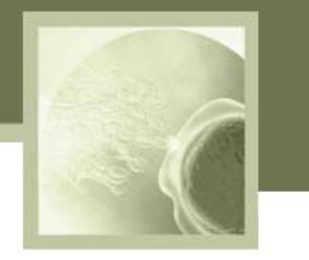

| Nu | mbe  | r of              | Reco | ords | 59  |            |        | Sort                                    | Hide       | Freeze (     | Columns     | View All                            |   |
|----|------|-------------------|------|------|-----|------------|--------|-----------------------------------------|------------|--------------|-------------|-------------------------------------|---|
|    | Щь   | ۲ ۲               | ļ    | Ö    | Ð   | Date 🗸     | Time 🗸 | Time<br>from<br>Collect.<br><30<br>min. | Boar<br>ID | Boar<br>Name | Sample<br># | Neat<br>Ejaculate<br>Volume<br>[ml] |   |
| ►  | Шь   | < >               |      |      | 101 | 23/08/2006 | 09:22  | No                                      | 190        | Vandredy 7   | 2           | 50                                  |   |
|    | ш    | <>                |      | ٦    | P   | 23/08/2006 | 09:21  | No                                      | 190        | Vandredy 7   | 1           | 50                                  |   |
|    | ш    | <>                |      |      | P   | 23/08/2006 | 09:20  | No                                      | 189        | Vandredy 6   | 2           | 100                                 |   |
|    | ш    | <>                |      |      |     | 23/08/2006 | 09:19  | No                                      | 189        | Vandredy 6   | 1           | 100                                 |   |
|    | ш    | <>                |      | ٦    | P   | 23/08/2006 | 09:17  | No                                      | 186        | Vandredy 3   | 1           | 50                                  |   |
|    | ш    | <>                |      |      |     | 23/08/2006 | 09:16  | No                                      | 184        | Vandredy 1   | 2           | 150                                 |   |
|    | ш    | <>                |      |      |     | 23/08/2006 | 09:15  | No                                      | 184        | Vandredy 1   | 1           | 150                                 |   |
|    | ш    | <>                |      |      |     | 23/08/2006 | 09:14  | No                                      | 182        | Toledo 13    | 1           | 200                                 |   |
|    | ш    |                   |      |      |     | 23/08/2006 | 09:13  | No                                      | 181        | Toledo 12    | 1           | 60                                  |   |
|    | ш    |                   |      |      |     | 23/08/2006 | 09:12  | No                                      | 181        | Toledo 12    | 2           | 60                                  |   |
|    | ш    | <>                |      | ٦    | P   | 23/08/2006 | 09:11  | No                                      | 180        | Toledo 11    | 1           | 50                                  |   |
|    | ılı. | $\langle \rangle$ |      |      | P   | 23/08/2006 | 09:10  | No                                      | 180        | Toledo 11    | 2           | 50                                  | - |
| ◀  |      |                   |      |      |     |            |        |                                         |            |              |             |                                     |   |

Clear All

Select All

Delete

Dosing Set-up

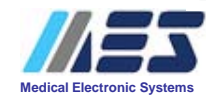

#### **Running Extended Samples for QC**

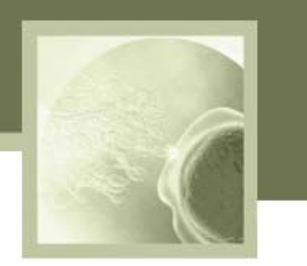

Extended semen samples can be evaluated for quality after production and prior to insemination

| Semen Parameters: Extended Samples |                                |  |  |  |  |
|------------------------------------|--------------------------------|--|--|--|--|
| Concentration M/ml                 | Motility Grading (1-4)         |  |  |  |  |
| Motile Sperm Concentration M/ml    | Total # Sperm/Ejaculate        |  |  |  |  |
| Motility %                         | Total Motile # Sperm/Ejaculate |  |  |  |  |

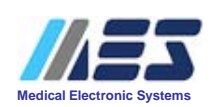

## **QC** – Extended Report

OC - Extended

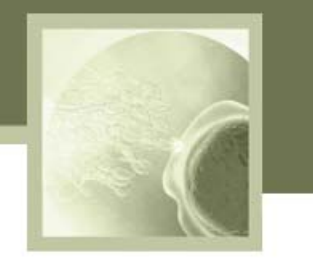

| Nu | mbe | r of | Reco | ords | 40         |        | [          | Sort         | ide Fre     | eeze Columns          |                         | iew All       |
|----|-----|------|------|------|------------|--------|------------|--------------|-------------|-----------------------|-------------------------|---------------|
|    | Щь  | < >  | ø    | Ŧ    | Date ⊽     | Time 🗸 | Boar<br>ID | Boar<br>Name | Sample<br># | Dose<br>Prep.<br>Date | Semen<br>Volume<br>[ml] | Aggluti<br>[% |
| ▶  | լլլ | < >  |      | 'B!  | 23/08/2006 | 09:26  | 189        | Vandredy 6   | 2           | 23/08/2006            | 100                     | 21            |
|    | ш   | < >  |      |      | 23/08/2006 | 09:25  | 189        | Vandredy 6   | 1           | 23/08/2006            | 100                     | 3(            |
|    | ш   | <>   |      |      | 23/08/2006 | 09:24  | 190        | Vandredy 7   | 2           | 23/08/2006            | 100                     | 27            |
|    | ш   | < >  |      |      | 23/08/2006 | 09:23  | 190        | Vandredy 7   | 1           | 23/08/2006            | 100                     | 20            |
|    | ш   | <>   |      |      | 22/08/2006 | 08:26  | 185        | Vandredy 2   | 1           | 22/08/2006            | 100                     | 16            |
|    | ш   | <>   | ۲    | P    | 22/08/2006 | 08:25  | 185        | Vandredy 2   | 1           | 22/08/2006            | 100                     | 8             |
|    | ш   |      |      |      | 22/08/2006 | 08:24  | 178        | Sphinx 11    | 1           | 22/08/2006            | 100                     | 9             |
|    | ш   |      |      |      | 22/08/2006 | 08:23  | 178        | Sphinx 11    | 2           | 22/08/2006            | 100                     | 3(            |
|    | ш   | <>   |      |      | 22/08/2006 | 08:22  | 166        | Duplex 49    | 1           | 22/08/2006            | 100                     | 2(            |
|    | ш   | ~ >  | ۲    | œ۴   | 22/08/2006 | 08:21  | 166        | Duplex 49    | 1           | 22/08/2006            | 100                     | 7             |
|    |     | < >  |      |      | 22/08/2006 | 08:17  | 179        | Toledo 10    | 1           | 22/08/2006            | 100                     | 29            |
|    | վե  | <>   |      |      | 22/08/2006 | 08:16  | 177        | Sphinx 10    | 1           | 22/08/2006            | 100                     | 18 💌          |

Clear All

Select All

Delete

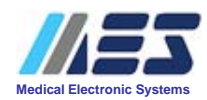

#### **B-Sperm Software**

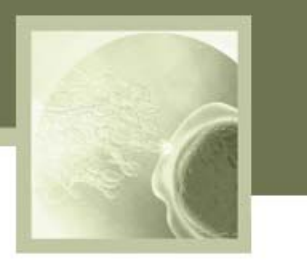

- P-Sperm software comes with each SQA-Vp and can:
  - Manage and save boar data to the PC
  - Provide on-line dosing calculations
  - Visualize specimens on the PC screen
- In the Dosing FRESH mode the user can:
  - View test results and analyze boar test results
  - Set-up the calculations for AI dose preparation
  - Capture sperm images or videos and attach to individual boar records
  - View reports of testing and sort by a variety of parameters to identify trends or analyze data
- In the QC/EXTENDED mode the user can:
  - Quickly assess the quality of the AI dose prior to insemination

## **Daily Production Report**

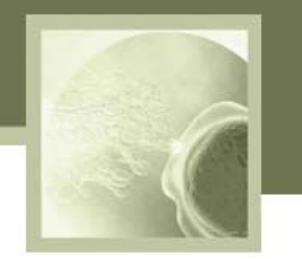

SQA-Vp DAILY PRODUCTION REPORT for 22/08/2006

| Sample Data |            |              |             |               |                    | Fresh Semen Parameters |               |                 |                     |               | Dosing Set-up Dosing Results |             | Extended Sample Test Results |                    |                |               |                 |                     |                     |                               |
|-------------|------------|--------------|-------------|---------------|--------------------|------------------------|---------------|-----------------|---------------------|---------------|------------------------------|-------------|------------------------------|--------------------|----------------|---------------|-----------------|---------------------|---------------------|-------------------------------|
| Time        | Boar<br>ID | Boar<br>Name | Sample<br># | Neat<br>Ejac. | Primary<br>Extend. | Sperm<br>Conc.         | MSC<br>[M/ml] | Motility<br>[%] | Motility<br>Grading | Morph.<br>[%] | Dosing<br>Method             | Target<br># | Number<br>of                 | Extender<br>Volume | Sperm<br>Conc. | MSC<br>[M/ml] | Motility<br>[%] | Motility<br>Grading | Total<br>Semen      | s per<br>Volume               |
|             |            |              |             | (ml)          | [ml]               | linnun                 |               |                 | [0-5]               |               |                              | [Bil/Dose]  | [#]                          | [IIII]             | [www.u]        |               |                 | [0-5]               | Sperm<br>#<br>[Bil] | Motile<br>Sperm<br>#<br>[Bil] |
| 08101       | 166        | D (plex (9   | 1           | 50            | 60                 | 364.9                  | 782.7         | 90.5            | •                   | 87.7          | Total Sperm                  | 1.5         | 28                           | 2691               | 15.5           | 8.7           | 55.1            | 2                   | 1.55                | 0.9                           |
| 08101       | 166        | D (plex 49   | 1           | 50            | 60                 | 864.9                  | 782.7         | 90.5            | ۰<br>۱              | 87.7          | Total Sperm                  | 1.5         | 28                           | 2691               | 16.2           | 9,3           | ទារ             | 2                   | 1.62                | 9                             |
| 08112       | 168        | D «plex 51   | 2           | 80            | 40                 | 1266.9                 | 1023.0        | 80.8            | ۴.                  | 72.4          | Motile Sperm                 | 2           | 40                           | 3080               |                |               |                 |                     |                     |                               |
| 0813        | 170        | Oask 51      | 1           | 45            | 60                 | 881.6                  | 800.4         | 90.8            | 5                   | 880           | Total Sperm                  | 2           | 19                           | 1416               | 24.8           | 10.5          | 42.5            | •                   | 2.48                | 1.1                           |
| 0805        | 172        | 0ask:52      | 1           | 50            | 60                 | 1050.4                 | 935.3         | 88.2            | •                   | 79.4          | Total Sperm                  | 2           | 26                           | 1971               | 25.8           | 9.3           | 359             | 3                   | 2.58                | 0.9                           |
| 0817        | 177        | Spirinx 10   | 1           | 45            | 60                 | 375.3                  | 262.0         | 69.8            | 3                   | 70.1          | Motile Sperm                 | ۰           | 2                            | 56                 | 59.8           | 49.1          | 82.3            | ł                   | 5.98                | 49                            |
| 08107       | 177        | Spirinx 10   | 1           | 45            | 60                 | 375.3                  | 262.0         | 69.8            | Э                   | 70.1          | Motile Sperm                 | •           | 2                            | 56                 | 60.8           | 52.7          | 86.7            | •                   | 6.08                | 5.3                           |
| 0606        | 178        | Spirita 11   | 2           | 45            | 60                 | 1303.3                 | 1142.3        | ଟୀ .7           | •                   | 87.5          | Motile Sperm                 | 2           | 25                           | 1896               | 29.2           | 22.5          | 5.11            | з                   | 2.92                | 2.3                           |
| 0819        | 178        | Spiritux 11  | 1           | 45            | 60                 | 1243.8                 | 1218.9        | 96              | 3                   | N.M           | Total Sperm                  | 25          | 22                           | 1656               | 29.1           | 20.9          | 71.7            | 3                   | 291                 | 2.1                           |
| 08:10       | 179        | Toledo 10    | 1           | 45            | 60                 | 669.3                  | 445.1         | 66.7            | 3                   | 64.8          | Total Sperm                  | 25          | 11                           | 776                | 31.6           | 11.3          | 35.8            | 2                   | 3.16                | 1.1                           |
| 08:11       | 183        | Toledo 14    | 1           | 150           |                    | 1078.2                 | 954.4         | 89.5            | 5                   | 80            | Motile Sperm                 | з           | 48                           | 3690               |                |               |                 |                     |                     |                               |
| 08:12       | 185        | Vandredy 2   | 1           | 150           | 100                | 348                    | 3119          | 89.7            | З                   | 80.7          | Total Sperm                  | з           | 17                           | 1110               |                |               |                 |                     |                     |                               |

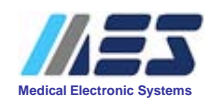

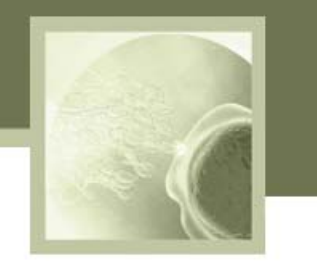

## SQA-Vp Technology and Performance Data

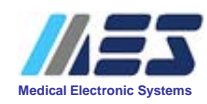

#### SQA-Vb Technology

- The SQA-Vp testing capillary is inserted into the optical block and testing begins.
- **Concentration** is measured by analyzing millions of sperm cells in the thick section of the SQA-V testing capillary: A very specific wavelength of light is absorbed by the sperm cells.
- A detector measures the amount of light absorbed by the sperm cells and coverts this value to optical density (OD).
- "OD" is translated into sperm concentration by a microprocessor and proprietary MES algorithms.
- Motility is measured by analyzing tens of thousands of sperm cells in the thin section of the SQA-V capillary: Motile cells pass through a light source creating disturbances in the beam of light.
- A motility detector converts these light disturbances into electrical signals ("peaks and valleys") and transmits them to a converter which translates them into digital form.
- These electronic signals are analyzed by the SQA software and proprietary algorithms and translated into sperm motility parameters.

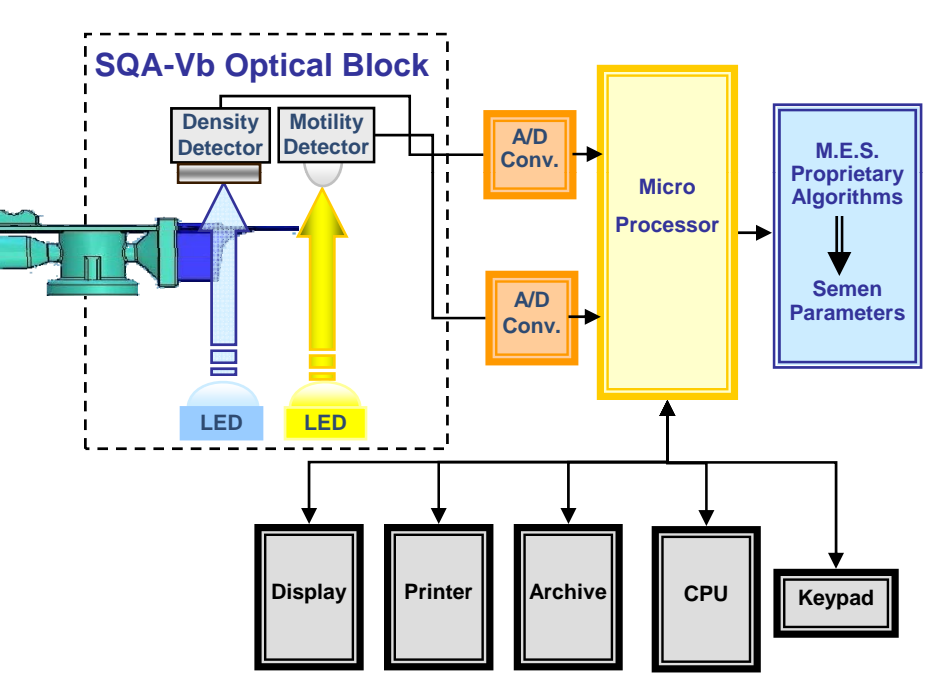

#### SQA-Vp: Dynamic Range

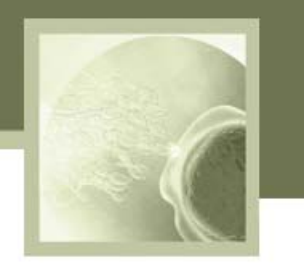

#### SQA-Vp Dynamic Range for FRESH and EXTENDED Boar Semen

| Sample<br>Type | Conc.<br>M/ml | Motility<br>% | Grading<br>Motility | Morphology |  |  |
|----------------|---------------|---------------|---------------------|------------|--|--|
| Fresh          | 0-1500        | 0-100         | 0-5                 | 0-100      |  |  |
| Extended       | 0-500         | 0-100         | 0-5                 | -          |  |  |

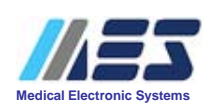

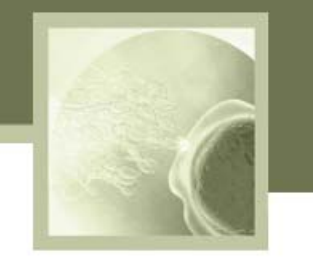

| FRESH BOAR SEMEN                            |                  |                                        |                 |  |  |  |  |  |
|---------------------------------------------|------------------|----------------------------------------|-----------------|--|--|--|--|--|
| Claims                                      | Conc.<br>M/ml    | Motility<br>%                          | Morphology      |  |  |  |  |  |
| Precision<br>(CV, %)                        | 2.1%             | 4.0%                                   | 7%              |  |  |  |  |  |
| Accuracy<br>(correlation to<br>manual data) | 0.99             | 0.83                                   | 0.71            |  |  |  |  |  |
| Repeatability (QC material)                 |                  |                                        |                 |  |  |  |  |  |
| Intra-device<br>Variability<br>(CV, %)      | <u>&lt;</u> 0.01 | Inter-device<br>Variability<br>(CV, %) | <u>&lt;</u> 2.5 |  |  |  |  |  |

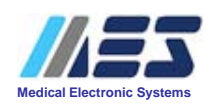

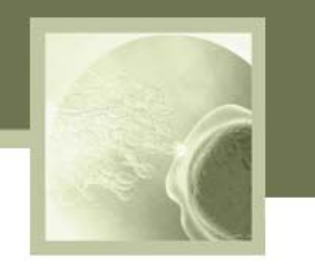

## SQA-Vp Comparison to CASA

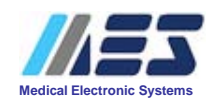

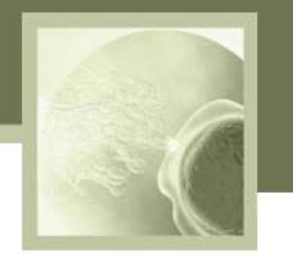

| Comparison Table: SQA-Vb vs. CASA       |                                                                |                                             |  |  |  |  |  |  |
|-----------------------------------------|----------------------------------------------------------------|---------------------------------------------|--|--|--|--|--|--|
| Parameter                               | SQA-Vp                                                         | CASA                                        |  |  |  |  |  |  |
| Sample volume for testing               | 100 µl – Fresh semen<br>20 µl – QC/Extended semen              | 5-10 µl                                     |  |  |  |  |  |  |
| # Spermatozoa tested                    | Concentration channel: Millions<br>Motility channel: Thousands | 200-400 cells (setting dependent)           |  |  |  |  |  |  |
| Dilution rate                           | Constant                                                       | Variable depending on sample quality        |  |  |  |  |  |  |
| Automation                              | Full                                                           | Partial (a lot of settings and adjustments) |  |  |  |  |  |  |
| Accuracy (correlation to manual method) | Concentration: 0.99<br>Motility: 0.83                          |                                             |  |  |  |  |  |  |
| Precision (CV, %)                       | Concentration: 2.1%<br>Motility: 4.0%                          | Inconsistent                                |  |  |  |  |  |  |
| Repeatability using QC material (CV, %) | Intra-device ≤ 0.01<br>Inter-device ≤ 2.5                      |                                             |  |  |  |  |  |  |

#### The SQA Vb: Summary

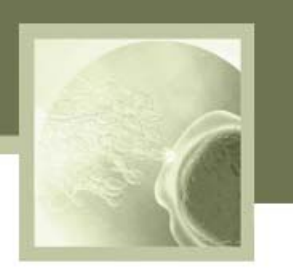

SQA-Vp: Automated test results in less than one minute!

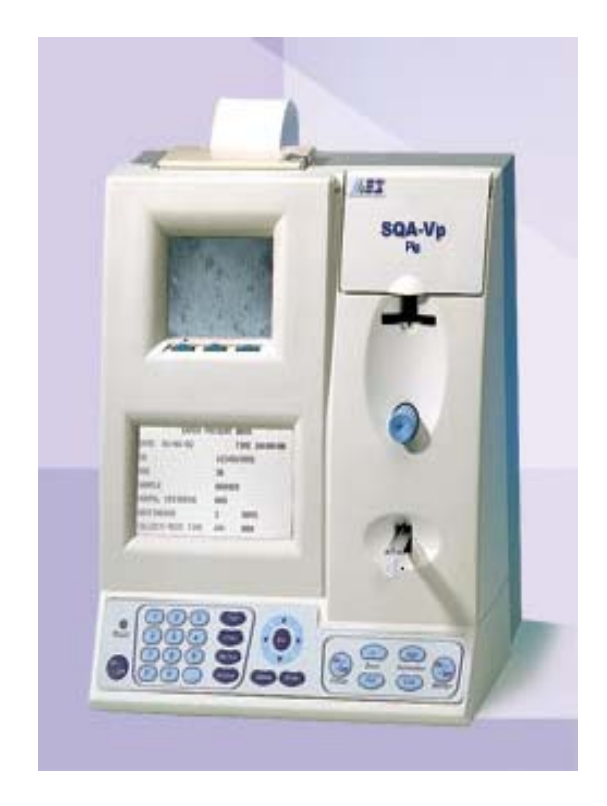

- FRESH/Dosing In conjunction with B-Sperm software:
  - Fresh samples can be tested and dosing calculations performed based on total, motile or morphologically normal sperm concentration
- QC/Extended semen samples can be evaluated for quality prior to insemination

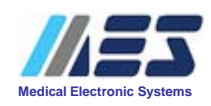

## SQA-Vp NEW TECHNOLOGY

#### in the Pig Industry

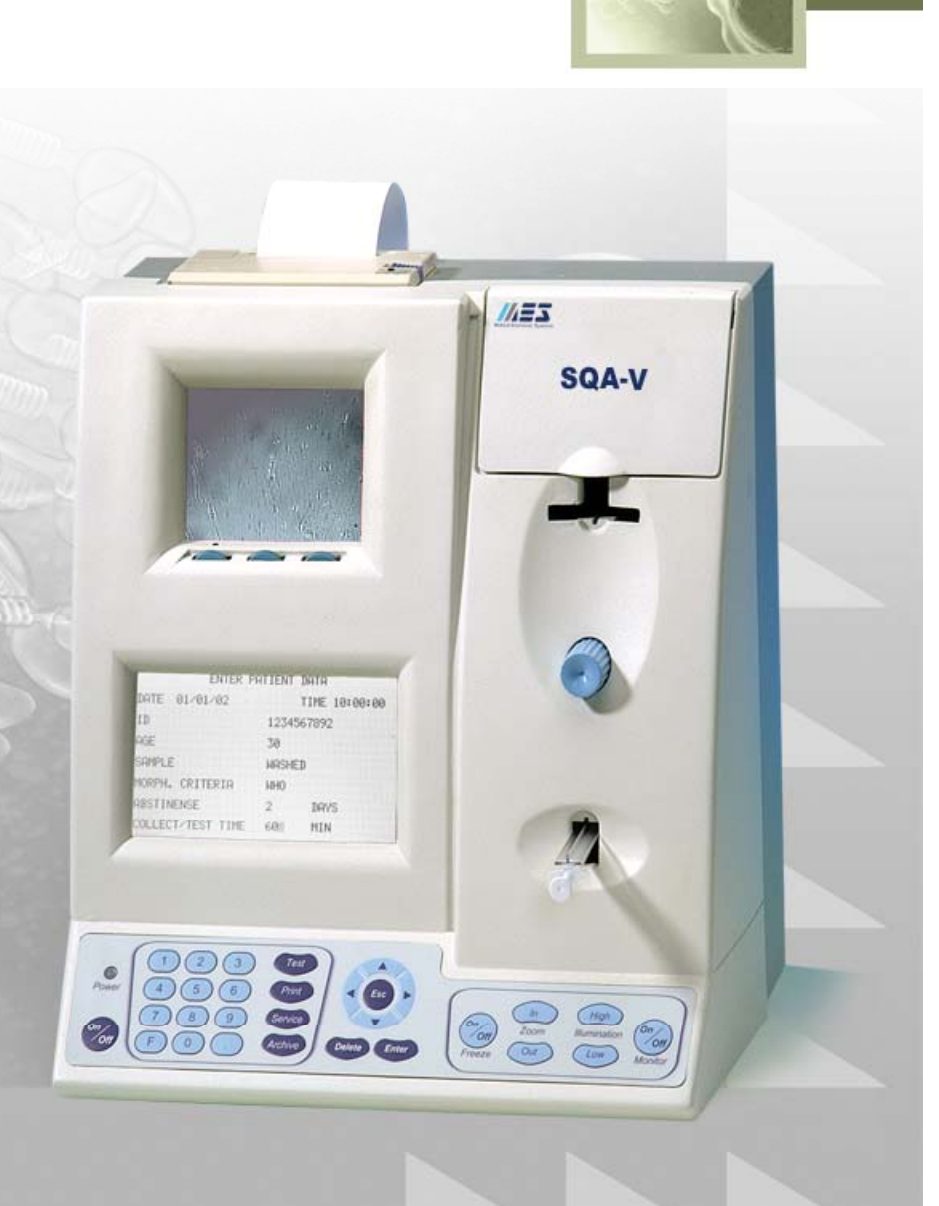